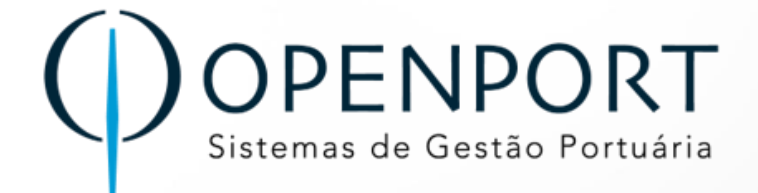

# TOS

## **Terminal Operating System**

**Operadores** 

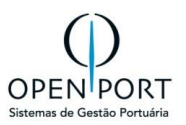

#### **SUMÁRIO**

| 1 | HIS                                                                                                   | TÓRICO DA REVISÃO                                                                                                    | 3                                       |
|---|----------------------------------------------------------------------------------------------------|----------------------------------------------------------------------------------------------------|-----------------------------------------|
| 2 | INTE                                                                                                  | RODUÇÃO4                                                                                                    | ŀ                                       |
|   | 2.1<br>2.2                                                                                            | Sobre o Módulo                                                                                                    | 1<br>1                                  |
| 3 | ACE                                                                                                   | SSO AO SISTEMA5                                                                                                    | 5                                       |
|   | 3.1                                                                                                   | TELA INICIAL                                                                                                    | 5                                       |
| 4 | OPE                                                                                                   | RAÇÃO DE NAVIOS                                                                                                    | 3                                       |
|   | 4.1<br>4.2                                                                                            | ENVIO DE EMAIL                                                                                                    | 3                                       |
| 5 | OPE                                                                                                   | RACIONAL                                                                                                    | )                                       |
|   | 5.1<br>5.1.<br>5.1.<br>5.1.<br>5.2<br>5.3<br>5.4<br>5.4.<br>5.4.<br>5.4.<br>5.4.<br>5.4.<br>5.4.<br>5 | DADOS OPERACIONAIS (BCO) - (7001)101Registrar Movimentação2Registrar Paralisação2Registrar Paralisação3Condição do Contrato3DADOS OPERACIONAIS CONTAINER (7014)15DADOS OPERACIONAIS CONTAINER (7014)4PROVAR PRÉ-FATURA18TIPO DE OPERAÇÕES23124EMBARQUE OUTRO RECINTO252325EMBARQUE OUTRO RECINTO262727TRANSBORDO EXPORTAÇÃO BARCAÇA292930MOVIMENTAÇÃO DE SAFAMENTO31BALDEAÇÃO DESEMBARQUE OUTRO RECINTO36MOVIMENTAÇÃO DE SAFAMENTO37BALDEAÇÃO DESEMBARQUE OUTRO RECINTO38BALDEAÇÃO CONTÊINER39BALDEAÇÃO CONTÊINER30BALDEAÇÃO CONTÊINER | ))????????????????????????????????????? |
| 6 | SER                                                                                                   | VIÇOS                                                                                                    | ļ                                       |
|   | 6.1                                                                                                   | REQUISIÇÃO44                                                                                                    | 1                                       |
| 7 | FLU                                                                                                   | XO DE INFORMAÇÕES                                                                                                    | 3                                       |
|   | 7.1                                                                                                   | FLUXO DE ACEITE                                                                                                    | 3                                       |

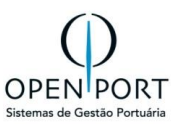

## 1 HISTÓRICO DA REVISÃO

| Data       | Versão | Descrição       | Autor           |
|------------|--------|-----------------|-----------------|
| 20/08/2024 | 1.0    | Versão Original | Jussara Nóbrega |

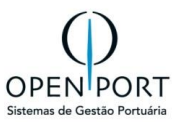

## 2 INTRODUÇÃO

## 2.1 Sobre o Módulo

O módulo Operadores permite ao usuário realizar a movimentação da carga de outro recinto ou próprio recinto, para o embarque e/ou desembarque e carga armazenada, se for o caso. Além cadastrar as paralisações que motivaram a parada da operação do navio, bem como, identificar o motivo.

Este módulo fornece uma estrutura de vários cadastros que englobam:

- > Operação Portuária
  - Planejamento
    - 2005 Programação do Navio Operador
    - 2007 Previsão de Operação
  - Operacional
    - Dados Operacionais

### 2.2 Pré-Requisitos

Para facilitar a utilização e um melhor aproveitamento das funcionalidades do sistema TOS, e deste modulo é recomendado que o(s) usuário(s) tenha(m) conhecimento **do modulo de navegação no sistema e Cadastro Básicos.** 

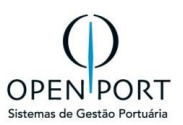

## 3 ACESSO AO SISTEMA

## 3.1 Tela Inicial

Link de acesso ao ambiente produção: https://silog.portosrio.gov.br/silog/

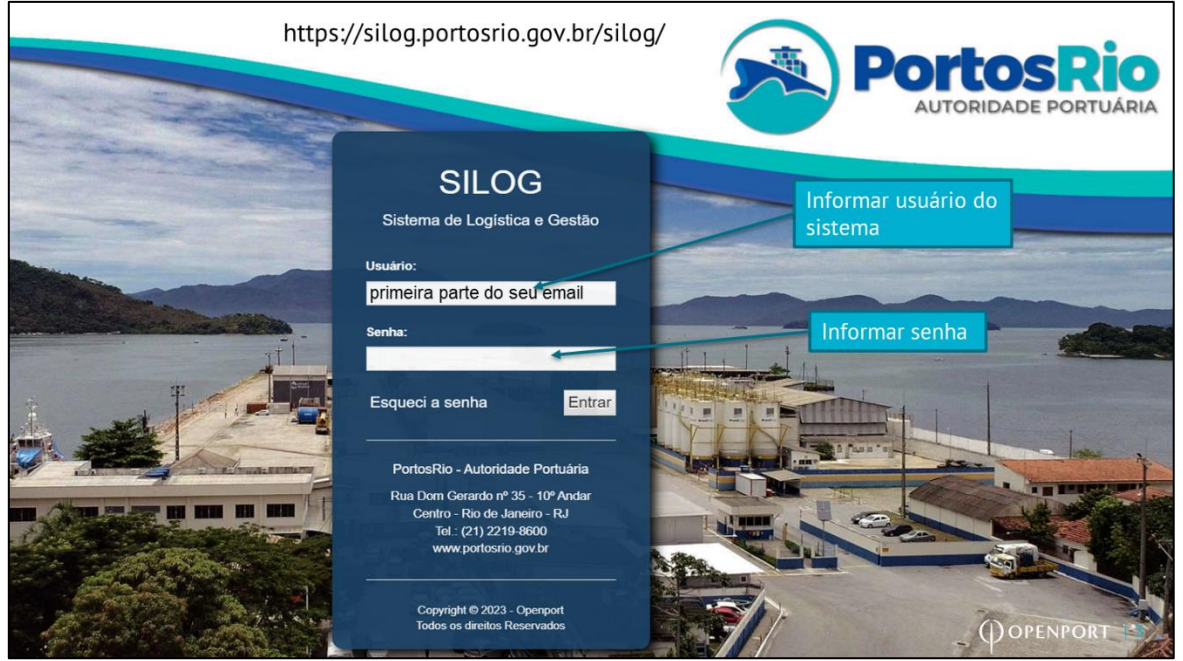

Figura 1 – Tela de acesso ao sistema

Ao entrar no sistema, para quem tem acesso a mais de uma unidade administrativa, deverá escolher qual unidade deseja acessar, clicando no botão **detalhes**, conforme imagem abaixo.

| Tela Inicial – Unidade Administrativa       |                         |                           |  |  |  |  |  |  |
|---------------------------------------------|-------------------------|---------------------------|--|--|--|--|--|--|
| MENU Pesquisar por nome, códigc Q           | PortósRio               | jnobrega.agentemaritimo 👻 |  |  |  |  |  |  |
| SELECIONAR UNIDADE ADMINISTRATIVA           |                         |                           |  |  |  |  |  |  |
| Novo 🗐 Filtrar 🗐 Todos 📎 Critérios 🚔 Imprir | nir 🔞 Ajuda 📑 Relatório |                           |  |  |  |  |  |  |
| CRITÉRIOS DE BUSCA                          |                         |                           |  |  |  |  |  |  |
| N 1:2/2 N sem paginação                     |                         |                           |  |  |  |  |  |  |
| Código                                      | Unidade                 |                           |  |  |  |  |  |  |
| 🖉 RJ                                        | Rio de Janeiro          |                           |  |  |  |  |  |  |
| 🕝 ITG                                       | Itaguaí                 |                           |  |  |  |  |  |  |
|                                             |                         |                           |  |  |  |  |  |  |
|                                             |                         |                           |  |  |  |  |  |  |
|                                             |                         |                           |  |  |  |  |  |  |

Figura 2 – Tela de acesso a unidade administrativa

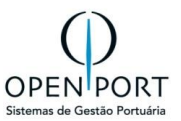

Na área do usuário encontramos as opções de Mensagens, Dados Cadastrais, Sobre e Sair. Para alterar a senha padrão enviada, clicar no menu do usuário e em Dados Cadastrais.

| Tela Inicial – Área do Usuário                                                                                                    |                               |
|----------------------------------------------------------------------------------------------------|-------------------------------|
| MENU Pesquisar por nome, códige Q Unidade: Rio de Janeiro                                                                          | jnobrega.agentemaritimo 👻     |
| DADOS CADASTRAIS<br>Gravar Alualizar Sair Aluda<br>Dados Genais                                                                    | Mensagens<br>Dados Cadastrais |
| Login: jnobrega agentemaritimo<br>Nome: jnobrega agentemaritimo<br>E-mail: jnobrega@openport.com.br<br>Senha E-mail (Gerenciador): | Sair                          |
| Atterar Senha Senha Atual:                                                                                                    |                               |
| Nova Senha:                                                                                                    |                               |
| Repetir Nova Senha:                                                                                                    |                               |
|                                                                                                    |                               |

Figura 3 – Tela de menu do usuário

Nas telas no sistema existem vários campos com tipos de características diferentes. Campos em Amarelo são obrigatórios.

| Tela Inic             | ial                         |                      |                           |           |                       |             |           |
|-----------------------|-----------------------------|----------------------|---------------------------|-----------|-----------------------|-------------|-----------|
| CADASTRAR ANÚNO       | CIO DE NAVIO                |                      |                           |           |                       |             |           |
| Gravar Novo 🥥 🗸       | Atualizar 🤤 Excluir 🔒 Lista | 🕢 Ajuda 🚫 Cancelar 💋 | Verificar Inconsistências |           |                       |             |           |
| Responsável           |                             |                      |                           |           | Consulta outro        | cadastro    |           |
| Responsável:          |                             | Data do registro:    |                           |           | Contato:              |             |           |
| Dados                 |                             | -                    |                           |           |                       |             |           |
| Dados                 |                             | Lista de Opçõ        | es                        |           |                       |             |           |
| Campo Ob              | origatório                  | Dov.                 |                           | 252       | IMO/Capitania:        |             | iii iii   |
| Navio:                |                             | Especialidade        |                           |           | LOA:                  | Boca:       | Bandeira: |
| TRL:                  | Toneladas                   | DWT (TPB):           |                           | Toneladas | Air Draft(Navio):     | AirDraft (C | lper):    |
| Viagem:               |                             | Tipo Operação:       | (Nenhum)                  | ~         | Sentido:              | (Nenhum)    | ~         |
| Bordo: (              | Data Ho                     | Tipo Navegação:      | (Nenhum)                  | ~         | Berço de Preferência: |             | 68        |
| Preferência Atracação |                             | Último Porto:        |                           | 68        | Próximo porto:        |             | 88 B      |
| ETA:                  | 1 🗷 🖡                       | ETB:                 |                           |           | ETC:                  |             |           |
| ETD:                  | 2                           | ETS:                 |                           |           | Agência:              |             | 68        |
| Armador:              | 命                           | Arm. Afretador:      |                           | 68        | Operador/Prestador:   |             | 68        |
| Confirmação:          |                             | Status:              | Em Elaboração             | ~         |                       |             |           |
|                       |                             |                      |                           |           |                       |             |           |
|                       |                             |                      |                           |           |                       |             |           |
|                       |                             |                      |                           |           |                       |             |           |

Figura 4 – Tela de Anúncio – características dos campos

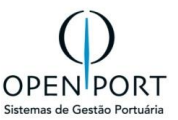

As telas do sistema são compostas por uma barra com alguns botões padrões, podendo ter mais botões dependendo da tela.

| Padrão de tela – Tela de pesquisa – toolbar                                                      |                                                                                                    |  |  |  |  |  |  |  |
|--------------------------------------------------------------------------------------------------|----------------------------------------------------------------------------------------------------|--|--|--|--|--|--|--|
| Novo 🗊 Filtrar 🗊 Todos 📎 Critérios 🚔 Imprimir 🚱 Ajue                                             |                                                                                                    |  |  |  |  |  |  |  |
| Botão                                                                                            | Descrição                                                                                                    |  |  |  |  |  |  |  |
| Νονο                                                                                             | Abre a tela de cadastro em modo de inclusão. Este botão está presente apenas nos formulários de pesquisa.                                                                                                    |  |  |  |  |  |  |  |
| Filtrar                                                                                          | Aplica os critérios de filtro informados pelo usuário, listando apenas os registros que atendem às condições especificadas.                                                                                                    |  |  |  |  |  |  |  |
| Todos                                                                                            | Lista todos os registros, sem aplicar critério de filtro. Este botão está presente apenas nos formulários de pesquisa.                                                                                                    |  |  |  |  |  |  |  |
| Critérios Esconde a barra de critérios, exibindo apenas a toolbar e a listagem com os registros. |                                                                                                    |  |  |  |  |  |  |  |
| Imprimir                                                                                         | mir Abre uma nova página com o resultado da listagem em um formato mais adequado para impressão. Caso o usuário queira evidenciar os critérios usados na pesquisa, o botão Critérios não é acionado antes. Caso contrário, ele aciona o botão, que suprime da tela de pesquisa e não aparece na listagem de impressão. |  |  |  |  |  |  |  |
| Ajuda                                                                                            | •Exibe um formulário com informações de ajuda ao usuário, como forma correta de uso<br>e preenchimento de campos.                                                                                                    |  |  |  |  |  |  |  |

Figura 5 – Toolbar padrão do sistema

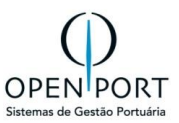

## 4 OPERAÇÃO DE NAVIOS

## 4.1 ENVIO DE EMAIL

Modelo de email avisando que o operador deverá analisar um Anúncio para Aceitar ou Recusar.

| Aguardando Aceite [Operador/Prestador] - RAQUEL KNUTSEN - DUV: [036                                                                                                    | AN: [284]   |                   |                                      |
|----------------------------------------------------------------------------------------------------|-------------|-------------------|--------------------------------------|
| sistemas.cdrj@portosrio.gov.br<br>Para • aribeiro@openport.com.br; • fcaires@openport.com.br; • jnobrega@openport.com.br<br>(i) Esta mensagem foi enviada com a prioridade Alta.           | ← Responder | Kesponder a Todos | → Encaminhar<br>ter 20/08/2024 11:10 |
| Previsão de Operação                                                                                                    |             |                   |                                      |
| Existem previsões de operação pendentes de aprovação pela empresa <b>OPENPORT</b><br>Nº Anúncio Navio: 284<br>Navio: RAQUEL KNUTSEN<br>DUV: 0369472024<br>Operações: Movimentação de Carga |             |                   |                                      |
| Favor acessar o sistema SILOG para avaliação dos itens sob sua responsabilidade.                                                                                                    |             |                   |                                      |

Figura 6 – Tela Dashboard

## 4.2 PREVISÃO DE OPERAÇÃO(2007)

| O quê?    | Consultar previsões para Aceitar ou Recusar                                   |
|-----------|-------------------------------------------------------------------------------|
| Onde?     | Menu → Operação de Navios → Planejamento → <b>2007 – Previsão de Operação</b> |
| Quem?     | Operador/Prestador e Terminal/Arrendatário                                    |
| Por quê?  | Para liberar o Anúncio e gerar programação de navio                           |
| Detalhes? | NÃO APLICA                                                                    |

A **tela 2007**, **"Listagem de Previsão de Operação"**, estará disponível para que o **Terminal/Arrendatário** ou **Operador/Prestado**r possam consultar todas as previsões sob sua responsabilidade. A tela irá dispor de diversos filtros para que o usuário possa refinar a busca, como por exemplo, status, navio, data etc.

Ao selecionar uma determinada previsão da lista, será aberta uma tela com detalhamento de todos dados da previsão, bloqueados para edição, para que o usuário possa **Aceitar ou Recusar**. Em caso de recusa será obrigatório informar um motivo (figura 15).

Para o perfil da PortosRio foi disponibilizado uma interface semelhante que listará todas as previsões independente da responsabilidade. Nessa interface apenas as previsões na responsabilidade da PortosRio poderão ter Aceite ou Recusa por ela.

A partir do aceite da Autoridade Portuária, será gerado a Programação de Navio.

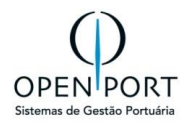

|                                  | MENU                     | 2007        | ٩                         |                              | Porte               | sRio                | Uni               | dade: Rio de Janeiro | jnobrega.operador <del>-</del> |
|----------------------------------|--------------------------|-------------|---------------------------|------------------------------|---------------------|---------------------|-------------------|----------------------|--------------------------------|
| LISTAGEM DE PREVISÃO DE OPERAÇÃO |                          |             |                           |                              |                     |                     |                   |                      |                                |
| 🗊 Fi                             | iltrar 🗐 🗍               | ōdos 📎 Ci   | ritérios 🔒 Imprimir       | (i) Ajuda                    |                     |                     |                   |                      |                                |
| CRI                              | TÉRIOS DI                | EBUSCA      |                           |                              |                     |                     |                   |                      |                                |
| N°                               | do Anúnci                | <b>D:</b>   |                           | DUV:                         |                     |                     | Navio:            |                      |                                |
| Tij                              | po <mark>O</mark> peraçã | o: (nenhum) |                           | <ul> <li>Entrada:</li> </ul> | a                   | té                  | Saída:            | até                  |                                |
|                                  | Situação:                | Aguardand   | lo Aceite [Operador/Prest | ac 🗸 Local Atracad           | çã                  | 80 B                |                   |                      |                                |
| 1:1/1  Sem paginação             |                          |             |                           |                              |                     |                     |                   |                      |                                |
|                                  | Anúncio                  | DUV         | Navio                     | Tipo Operação                | Entrada             | Saída               | Local de Atrcação | Situação             |                                |
| ß                                | 284                      | 0369472024  | RAQUEL KNUTSEN            | Movimentação de Carga        | 22/08/2024 01:00:00 | 24/08/2024 07:00:00 | Armazéns 4 e 5    | Aguardando Aceite [C | perador/Prestador]             |

Figura 7 – Tela Listagem de Previsão de Operação

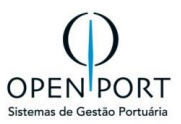

## 5 OPERACIONAL

## 5.1 DADOS OPERACIONAIS (BCO) - (7001)

Acessando a aba correspondente da operação, o operador /prestador informará o total movimentado para o turno apontado no controle operacional (imagem acima). Ao filtrar, serão exibidas as PRs liberadas para que ele registre a movimentação aferida. A movimentação agora registrada é real, diferente da movimentação estimada (escopo definido em RM específico) que é utilizada apenas para acompanhamento em tempo real através de dashboard.

#### 5.1.1 <u>Registrar Movimentação</u>

- 1. Clicar no botão **NOVO**
- 2. Preencher os dados obrigatórios (em amarelo)
- 3. Clicar em GRAVAR
- 4. O abrirá as abas para inclusão das movimentações manualmente.

|                  | 001                                    | Q                   |            | ortosRio      |         | Unidade: Rio de Janeiro | jnobrega 👻 |  |  |
|------------------|----------------------------------------|---------------------|------------|---------------|---------|-------------------------|------------|--|--|
| CADASTRO D       | CADASTRO DE CONTROLE OPERACIONAL - BCO |                     |            |               |         |                         |            |  |  |
| Gravar Nov       | /o 🗦 Atualizar                         | 😂 Excluir 🛛 🔒 Lista | 🔞 Ajuda    | ]             |         |                         |            |  |  |
| Dados            |                                        |                     |            |               |         |                         |            |  |  |
| Operador/Prestad | 02877283000260                         | MULTIRIO OPERACOES  | <b>6</b> 8 | Progr. Navio: | 20      | SAGA FALCON             | 甜          |  |  |
| Data:            | 20/06/2024                             |                     |            | Turno:        | 13:00 - | 19:00                   | ~          |  |  |

- 5. Após gravar os dados, é disponibilizado as abas para incluir as movimentações;
- 6. Se operação for "EMBARQ. OUTRO RECINTO", clicar na aba correspondente;
- 7. Clicar no botão [+];

| CADASTRO DE CONTROLE OPERACIONAL - BCO              | 🗞 MOVIMENTAÇÃO DE VEÍCULOS - Google Chrome - 🗆 🗙                                                                     | 1 |
|-----------------------------------------------------|----------------------------------------------------------------------------------------------------|---|
| Gravar Novo 📮 Atualizar 🥥 Excluir 🖳 Lista 🔞 Ajuda   | 🔹 silog-hml.portosrio.gov.br/qas/silog/pesquisa.aspx?WCI=dlgPsqMovimentaOutroRecinto_009&NUM_ATIVIDADE=51&codRegis 🍳 |   |
| Dados                                               | MOVIMENTAÇÃO DE MERCADORIAS                                                                                          | ŀ |
| Operação Realizada com Sucesso                      | 🐼 Adicionar 📄 Filtrar 🗃 Todos 📎 Critérios 💆 Sair 🥹 Ajuda                                                             | I |
| Operador/Prestado 02877283000260 MILLERID OPERACOES | CRITÉRIOS DE BUSCA                                                                                                   |   |
| Tumo: 13:00 - 19:00                                 | Tipo de Carga: (Nenhum) Documento:                                                                                   |   |
|                                                     | DADOS DE MOVIMENTAÇÃO                                                                                                |   |
| Movimentacar estimada Desembarq. Outro Recinto      | Atividade: Embarque Outro Recinto                                                                                    |   |
|                                                     | Data: 20/06/2024 💽 13:00 Equipamento:                                                                                | ł |
|                                                     | Condição de Contrato:                                                                                                |   |
|                                                     | Documento Tino de Carga CND I Importador: NCM Tino de Marcadoria Movimentação Deso (Kg) Bacinto                      |   |
|                                                     | o pocumento ripo de canga en o importados nem ripo de mercadorita movimentação Peso (rg) reclinto -                  | • |

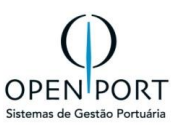

8. Preencher os dados da programação (Estadia, data e hora);

#### 9. Clicar no botão FILTRAR;

| 💽 Adicionar 🗻  | Filtrar 🗍 Todos 📎 Critérios 🚮 Sair | ④ Ajuda                                                                     |  |
|----------------|------------------------------------|-----------------------------------------------------------------------------|--|
| CRITÉRIOS DE B | USCA                               |                                                                             |  |
| Tipo de Carga: | (Nenhum)                           | Documento:                                                                  |  |
| DADOS DE MOV   | MENTAÇÃO                           |                                                                             |  |
| Atividade:     | Embarque Outro Recinto             | Estadia: 2N09 - SAGA FALCON - 18/12/2023 09:30 - 🗸 Data: 20/06/2024 📰 13:00 |  |
| Equipamento:   | CORREI CORREIA                     | Condição de Contrato:                                                       |  |
| 1:1/1          | <b>N</b> sem paginação             |                                                                             |  |

O operador /prestador deverá preencher os seguintes campos:

| ESTADIA     | Selecionar a estadia (atracação) onde a movimentação foi realizada               |  |  |  |  |  |  |  |  |
|-------------|----------------------------------------------------------------------------------|--|--|--|--|--|--|--|--|
| DATA        | Data e hora da movimentação. Necessário estar dentro do período de estadia       |  |  |  |  |  |  |  |  |
| EQUIPAMENTO | Equipamento utilizado na movimentação, proveniente de cadastro prévio realizado. |  |  |  |  |  |  |  |  |

10. Marcar a PR e informar a quantidade movimentada;

11. Clicar no botão ADICIONAR

| MO  | VIMENTA                                               | ÇÃO DE ME     | RCADORIAS       |                  |                       |                        |                       |        |           |    |            |                      |  |
|-----|-------------------------------------------------------|---------------|-----------------|------------------|-----------------------|------------------------|-----------------------|--------|-----------|----|------------|----------------------|--|
| Ac  | dicionar                                              | Filtrar 🗍 To  | dos 📎 Critérios | 🛃 Sair 🛛 😡 Aju   | da                    |                        |                       |        |           |    |            |                      |  |
| CRI | TÉRIOS DE                                             | BUSCA         |                 |                  |                       |                        |                       |        |           |    |            |                      |  |
| Tij | po de Carga:                                          | (Nenhum)      |                 | ~                | Documento:            |                        |                       |        |           |    |            |                      |  |
| DAD | OOS DE MOV                                            | /IMENTAÇÃO    |                 |                  |                       |                        |                       |        |           |    |            |                      |  |
|     | Atividade: Embarque Outro Recinto Estadia: 2N09 - S   |               |                 |                  | - SAGA                | FALCON - 18/12/2023 09 | ):30 - 🗸              | Data:  | 20/06/20  | 24 | 13:00      |                      |  |
| E   | quipamento:                                           | CORRE COR     | REIA            | <b>6</b>         | Condição de Contrato: |                        |                       | 箭      | Contrato: |    |            |                      |  |
| N   | ₩     4     1:1/1     ▶     ₩     □     sem paginação |               |                 |                  |                       |                        |                       |        |           |    |            |                      |  |
|     | Documento                                             | Tipo de Carga | CNPJ            | Importador       |                       | NCM                    | Tipo de Mercadoria    | Movime | ntação    |    | Peso (Kg)  | Recinto              |  |
| 1   | 1001                                                  | Granel        | 47699303000108  | ALL-IN LOGISTICS | INTERNATIONAL LTDA    | 1201                   | Soja, mesmo triturada | 15     | 00000     |    | 15.000.000 | BUNGE ALIMENTOS S.A. |  |
|     | alterar quantidade movimentada                        |               |                 |                  |                       |                        |                       |        |           |    |            |                      |  |

Assim que o total planejado para a PR for atingido, ela será automaticamente FINALIZADA, não sendo possível a partir desse momento registrar movimentações.

- Se necessário, novas PRs deverão ser criadas para incremento de mercadoria.
- Se ao tentar movimentar manualmente, a PR já estiver finalizada o sistema disparará um e-mail para a PortosRio alertando que movimentações estão acima do previsto e por isso não puderam ser registradas.

As movimentações poderão ser acompanhadas através do RELATÓRIO DE INFORMAÇÕES OPERACIONAIS (tela 2001 – botão RELATÓRIO da barra de ferramentas). Caso necessário, as movimentações poderão ser excluídas através da tela 7001 para novo apontamento.

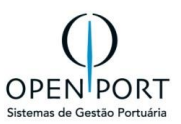

#### 5.1.2 Registrar Paralisação

As movimentações estimadas deverão ser cadastradas de tempos em tempos segundo parametrização e, para desconto do tempo em caso de parada operacional, paralisações poderão ser registradas através da aba "Paralisação".

| <b>≣</b> MENU                               | 7001                                                                                                    | Q                    |                       | - Po                   | rtósRio             |                       | Unidade: Ric       | ) de Janeiro jnobrega |  |  |  |  |
|---------------------------------------------|----------------------------------------------------------------------------------------------------|----------------------|-----------------------|------------------------|---------------------|-----------------------|--------------------|-----------------------|--|--|--|--|
| CADASTRO DE CONTROLE OPERACIONAL - BCO      |                                                                                                    |                      |                       |                        |                     |                       |                    |                       |  |  |  |  |
| Gravar Novo Atualizar GExcluir Lista GAjuda |                                                                                                    |                      |                       |                        |                     |                       |                    |                       |  |  |  |  |
| Dados                                       | Dados                                                                                                    |                      |                       |                        |                     |                       |                    |                       |  |  |  |  |
| Operador/Pre                                | Operador/Prestad         1468822000         ULTRACARGO LOGISTICA S/A         m         Progr. Navio:         170         ADVANTAGE VIRTUE         m         Data:         19/06/2024 |                      |                       |                        |                     |                       |                    |                       |  |  |  |  |
| Turn                                        | 7:00 - 13:00                                                                                                    |                      | ~                     |                        |                     |                       |                    |                       |  |  |  |  |
| Movimentação E                              | Estimada Desen                                                                                                    | nbarq. Outro Recinto | Embarq. Outro Recinto | Transbordo Desembarque | Transbordo Embarque | Baldeação Desembarque | Baldeação Embarque | Paralisação           |  |  |  |  |
| Mov. Auxiliar                               |                                                                                                    | Incluir Par          | ralisação             | Motivo                 | Hor                 | nologada              |                    |                       |  |  |  |  |

Os motivos disponíveis para paralisação como chuva, abertura de porão etc. serão provenientes de um cadastro realizado previamente pela PortosRio, para escolha dos utilizadores do sistema.

#### Campos Obrigatórios:

- 1. Motivo de parada,
- 2. Estadia onde o evento ocorreu,
- 3. Data/hora de início,
- 4. Data/hora de fim.
- 5. Conta para o navio, o porão e a observação. (opcional)

| <b>■MENU</b> 7001            | Q                              |                               | PortosRio             |               |            | U              | nidade: Rio de | Janeiro |
|------------------------------|--------------------------------|-------------------------------|-----------------------|---------------|------------|----------------|----------------|---------|
| CADASTRO DE CONTROL          | E OPERACIONAL - I              | 300                           |                       |               |            |                |                |         |
| Gravar Novo DAtualiza        | S CADASTRO DE PARALISAC        | ÃO - Google Chrome            |                       |               |            | -              | - 🗆            | ×       |
| Dados                        | silog-hml.portosrio.           | ov.br/qas/silog/Cadastro.aspx | ?WCI=dlgEdtInformPara | alisManual_00 | )2&Mv=cmd  | &Name=Novo&cod | Registro=      | Q       |
| Operador/Presta 1468822 ULTR | CADASTRO DE PA                 | ARALISAÇÃO                    |                       |               |            |                |                |         |
| Turno: 7:00 - 13:00          | Gravar Novo                    | 🕽 Atualizar 🤤 Excluir 🚮       | Sair 🔞 Ajuda          |               |            |                |                |         |
| Movimentação Estimuda Desem  | Registro                       |                               |                       |               |            |                |                |         |
| Paralisação Mov. Auxiliar    | Responsável:                   |                               |                       | Data Regis    | stro:      |                |                |         |
|                              | Homologada:<br>Resp. Homolog.: | Não                           | ~                     | Data Homol    | og.:       |                |                |         |
|                              | Dados                          |                               |                       |               |            |                |                |         |
| Incluir nova                 | Motivo:                        |                               | â                     | Estadia:      | (Nenhum)   |                | ~              |         |
| paralisação                  | Início: 19/                    | 06/2024                       |                       | Fim:          | 19/06/2024 | 2              |                |         |
|                              | Conta: Nã                      | 0                             | ~                     |               |            |                |                |         |
|                              | Observação:                    |                               |                       |               |            |                |                | - 1     |
|                              |                                |                               |                       |               |            |                |                |         |
|                              | Justificativa:                 |                               |                       |               |            |                |                |         |
|                              |                                |                               |                       |               |            |                |                |         |
|                              |                                |                               |                       |               |            |                |                |         |
|                              |                                |                               |                       |               |            |                |                |         |

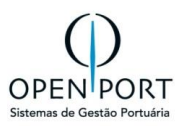

Caso deseje registrar o início de paralisação sem apontar o término no momento, o usuário deverá pressionar o campo **"Manter Aberta",** com isso o campo **"Fim"** deixará de ser obrigatório.

| Dados          |                    |   |
|----------------|--------------------|---|
| Motivo:        | Estadia: (Nenhum)  |   |
| Início:        | 9/06/2024 📰 Fin: 📰 |   |
| Manter Aberta: | 2                  |   |
| Conta:         | Não 🗸              |   |
| Observação:    |                    |   |
|                |                    |   |
|                |                    |   |
|                | A                  | 4 |

Ao gravar uma paralisação, o sistema verificará se há alguma outra paralisação ainda em aberto em qualquer turno da PN (com início informado e fim ainda vazio). Caso identifique, neste caso não permitirá um novo registro até que o utilizador finalize a paralisação aberta.

**Movimentações estimadas ou reais não poderão ser apontadas para um período paralisado**. Por esse motivo, se houver uma paralisação em aberto, ao ser registrada uma movimentação estimada, antes a paralisação deverá ser fechada (validação aplicada apenas para registro de movimentação manual).

#### 5.1.3 Condição do Contrato

Na tela 7001, foi disponibilizado o campo chamado "**Condição de Contrato**" para que as movimentações sejam informadas juntamente com a condição do contrato.

Quando uma embarcação sob responsabilidade de um arrendatário, atracar em berço público, é preciso informar a condição de contrato de cada movimentação de carga realizada, pois assim, será possível realizar corretamente o cálculo do pré-faturamento da INFRAESTRUTURA OPERACIONAL ou TERRESTRE dessa movimentação de carga.

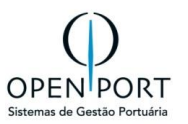

| MOVIMENTAÇ     | MOVIMENTAÇÃO DE MERCADORIAS                              |         |            |     |                    |                |           |         |  |  |  |  |
|----------------|----------------------------------------------------------|---------|------------|-----|--------------------|----------------|-----------|---------|--|--|--|--|
| Adicionar      | 🖸 Adicionar 🗻 Filtrar 🗊 Todos 📎 Critérios 🛃 Sair 🔞 Ajuda |         |            |     |                    |                |           |         |  |  |  |  |
| CRITÉRIOS DE B | CRITÉRIOS DE BUSCA                                       |         |            |     |                    |                |           |         |  |  |  |  |
| Tipo de Carga: | (Nenhum)                                                 |         |            | ~   | Documento:         |                |           |         |  |  |  |  |
| DADOS DE MOVI  | MENTAÇÃO                                                 |         |            |     |                    |                |           |         |  |  |  |  |
| Atividade:     | Desembarque para                                         | Outro R | ecinto     |     | Estadia:           | (Nenhum)       |           | ~       |  |  |  |  |
| Data:          | 18/12/2023                                               |         | 13:00      |     | Equipamento:       |                |           | 68      |  |  |  |  |
| Condição de C  | ontrato:                                                 |         |            |     |                    | 68             |           |         |  |  |  |  |
|                |                                                          |         |            |     |                    |                |           |         |  |  |  |  |
| Documento      | Tipo de Carga                                            | CNPJ    | Importador | NCM | Tipo de Mercadoria | a Movimentação | Peso (Kg) | Recinto |  |  |  |  |

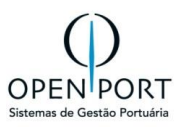

## 5.2 DADOS OPERACIONAIS CONTAINER (7014)

A movimentação de embarque de contêiner é realizada através da interface 7014 – Dados Operacionais (BCO Contêiner). Esse processo é realizado a partir do CADASTRO DOS DOCUMENTOS MARÍTIMOS pela tela 3101, sem a necessidade de criação de programações de recebimento, uma vez que no documento marítimo do contêiner será informado. Por se tratar de um controle forte (**código do contêiner**), **apenas o cadastro do documento marítimo comporta a movimentação.** 

Cadastrado o documento marítimo, o operador /prestador acessará a interface 7014 para registrar o movimento de embarque.

#### Cadastro de Documento Marítimo

| CADASTRO DE DO                                                                 | CADASTRO DE DOCUMENTO MARÍTIMO     |                                                                                                    |                              |                                          |              |          |            |  |  |  |  |  |  |
|--------------------------------------------------------------------------------|------------------------------------|----------------------------------------------------------------------------------------------------|------------------------------|------------------------------------------|--------------|----------|------------|--|--|--|--|--|--|
| 🔚 Gravar 🗋 Novo 🧔 Atualizar 🤤 Excluir 🔄 Lista 📔 Relatório 😡 Ajuda 🜩 Transferir |                                    |                                                                                                    |                              |                                          |              |          |            |  |  |  |  |  |  |
| Dados                                                                          |                                    |                                                                                                    |                              |                                          |              |          |            |  |  |  |  |  |  |
| Sentido:                                                                       | Desembarque                        | <ul> <li>Prog. Navio:</li> </ul>                                                                                             | 20 SAGA FALCON               | Agência:                                 | OPENPOR      | Т        |            |  |  |  |  |  |  |
| Operador/Prestador:                                                            | MULTIRIO OPERACOES                 | Porto Origem:                                                                                                    | DKAAB Aabenraa               | Tipo de Documento:                       | CE MERC      | ANTE     | ~          |  |  |  |  |  |  |
| Documento:                                                                     | 000202312180947                    | Tipo de Tráfego:                                                                                                    | Longo curso importação       | <ul> <li>Importador/Exportado</li> </ul> | r: 030665280 | 00151 OP | ENPORT     |  |  |  |  |  |  |
| BL:                                                                            |                                    | CE Exportação:                                                                                                    |                              | Pres. Carga:                             |              | -        |            |  |  |  |  |  |  |
| Averbação:                                                                     |                                    | Moeda:                                                                                                    | (Nenhum)                     | Valor:                                   |              |          |            |  |  |  |  |  |  |
| Registro:                                                                      | 18/12/2023                         | UCR:                                                                                                    |                              | Importado Siscomex:                      | Não          |          |            |  |  |  |  |  |  |
| Responsável:                                                                   | Filipe Rocha Caires                | Unidades:                                                                                                    | Quantidade: 1 Peso: 23.000,0 | 0(                                       |              |          |            |  |  |  |  |  |  |
|                                                                                |                                    |                                                                                                    |                              |                                          |              |          |            |  |  |  |  |  |  |
| Itens de Cargas Desc                                                           | consolidação                       |                                                                                                    |                              |                                          |              |          |            |  |  |  |  |  |  |
| O Contêiner                                                                    | Tamanho Tipo de Contêiner NCM Tipo | manho Tipo de Contêiner NCM Tipo de Mercadoria                                                                               |                              |                                          |              |          |            |  |  |  |  |  |  |
| C 1 SUDU4860714 Q                                                              | 40 CONTEINER 3912 Celu             | 40 CONTEINER 3912 Celulose e seus derivados químicos, não especificados nem compreendidos em outras posições, em formas prim |                              |                                          |              |          |            |  |  |  |  |  |  |
|                                                                                |                                    |                                                                                                    |                              |                                          |              | 1        | 23.000,000 |  |  |  |  |  |  |

Figura 8 - Tela 3101 – Cadastro de documento marítimo

#### Itens de Carga do Documento

Para tipo de carga Container, o sistema habilitará os dados para informar o número do contêiner, Lacre e Armador. Após cadastro do documento marítimo, cadastrar a PEC (Item 6.1)

| EM DE CARGA     |           | OCUMENT       | 0                   |       | TIPO DE CARGA COI  | VTAINER  | 1         |   |       |   |
|-----------------|-----------|---------------|---------------------|-------|--------------------|----------|-----------|---|-------|---|
| Gravar Novo     | Atua      | alizar 🤤 Ex   | xcluir 🛃 Sair 😡 /   | Ajuda |                    |          | 1         |   |       |   |
| oo de Carga     |           |               |                     |       |                    |          |           |   |       |   |
| Tipo de Carga:  | Contêin   | her           |                     | ~     | PR Automática:     | Sim      |           |   |       | ~ |
| Unidade Obrig.: | Não       |               |                     | ~     | PR Liberada:       | Não      |           |   |       | ~ |
| Idos            |           |               |                     |       |                    |          |           |   |       |   |
| Mercadoria      | 2012      | Calulana a si |                     | 45    | Embalagem          | 4261     | CONTEINED |   |       |   |
| Qtde, Decl.:    | 5512      | Celulose e se | us derivados químic | 1     | Peso Decl.:        | 4201     | CONTEINER |   | 23.00 |   |
| Cubagem:        |           |               |                     | 0.000 | Nr. Identificador: |          |           |   | 20.00 | , |
| Carga IMO:      |           |               |                     |       |                    |          |           |   |       |   |
| Responsável:    | Filipe Ro | ocha Caires   |                     |       | Data Atualiz.:     | 18/12/20 | )23       |   | 10:37 |   |
|                 |           |               |                     |       |                    |          |           |   |       |   |
| NTEINER         |           |               |                     |       |                    |          |           |   |       |   |
| Contêiner:      | SUDU48    | 360714        | SUDU4860714         | 諧     | Código IMO:        |          |           |   |       |   |
| Classe IMO:     |           |               |                     |       | Lacre 1:           | 1120002  | 2         |   |       |   |
| Lacre 2:        |           |               |                     |       | Lacre 3:           |          |           | _ |       | _ |
|                 |           |               |                     |       |                    |          |           |   |       |   |

Figura 9 - Tela 3101 – Cadastro de documento marítimo- Itens de Carga

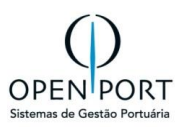

#### Registrar movimentação de Container

| <b>≣MENU</b> 701             | 4                                                  | Q     |            | PortosRio |        |       | Unidade: Rio de Janeiro | jnobrega 👻 |  |  |  |  |  |  |
|------------------------------|----------------------------------------------------|-------|------------|-----------|--------|-------|-------------------------|------------|--|--|--|--|--|--|
| LISTAGEM DE C                | LISTAGEM DE CONTROLE OPERACIONAL (BCO - CONTÊINER) |       |            |           |        |       |                         |            |  |  |  |  |  |  |
| Novo Filtrar Critérios Ajuda |                                                    |       |            |           |        |       |                         |            |  |  |  |  |  |  |
| CRITÉRIOS DE BUSCA           |                                                    |       |            |           |        |       |                         |            |  |  |  |  |  |  |
| Prestadora                   |                                                    |       | <b>6</b> 8 | Prog. N   | lavio: |       |                         | <b>66</b>  |  |  |  |  |  |  |
| Turno                        | (Nenhum)                                           |       | ~          | Dat       | ta de: |       | Até                     |            |  |  |  |  |  |  |
| 0:0/0                        | V V D:0/0 Sem paginação                            |       |            |           |        |       |                         |            |  |  |  |  |  |  |
| Programação                  |                                                    | Navio | Operação   | Data      | a      | Turno | Referência              |            |  |  |  |  |  |  |
|                              |                                                    |       |            |           |        |       |                         |            |  |  |  |  |  |  |

Figura 10 - Tela 7014 - Dados Operacionais BCO - Conteiner

#### Para a operação de contêiner: DESEMBARQUE DIRETO OU EMBARQUE DIRETO

| CADASTRO DI       | CADASTRO DE CONTROLE OPERACIONAL (BCO) |                         |                    |          |            |   |        |  |  |  |  |  |
|-------------------|----------------------------------------|-------------------------|--------------------|----------|------------|---|--------|--|--|--|--|--|
| Gravar Nov        | o 🗦 Atualizar 🤤                        | Excluir 🔒 Lista 🔞 Ajuda |                    |          |            |   |        |  |  |  |  |  |
| Dados             |                                        |                         |                    |          |            |   |        |  |  |  |  |  |
| Prestadora:       | 028772: MULTIRIO O                     | PERACOES                | Progr. Navio:      | 24 AD/   | AMOON      | ñ |        |  |  |  |  |  |
| Turno:            | 13:00 - 19:00                          | *                       |                    |          |            |   |        |  |  |  |  |  |
|                   |                                        |                         |                    |          |            |   |        |  |  |  |  |  |
| Desembarque Diret | Embarque Direto                        | Desembarque Baldeação   | Embarque Baldeação | Paralisa | ições      |   |        |  |  |  |  |  |
|                   |                                        |                         |                    |          |            |   |        |  |  |  |  |  |
| Recinto           | D                                      | Contêiner               | Tara (Kg)          |          | Capacidade |   | Cheio/ |  |  |  |  |  |

Figura 11 - Tela 7014 – Dados Operacionais BCO - Conteiner

Através da aba "Embarque ou Desembarque Direto", o operador /prestador selecionará os contêineres movimentados provenientes do cadastro do documento. A movimentação agora registrada é real, diferente da movimentação estimada (item 5.1.6) que é utilizada apenas para acompanhamento em tempo real através de dashboard.

O operador /prestador deverá preencher os seguintes campos:

| ESTADIA | Selecionar a ESTADIA (ATRACAÇÃO) onde a movimentação foi realizada         |
|---------|----------------------------------------------------------------------------|
| DATA    | Data e hora da movimentação. Necessário estar dentro do período de estadia |

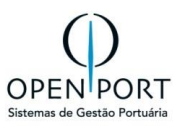

| LISTAGEM DE                                      | LISTAGEM DE CONTÊINERES DA PROGRAMAÇÃO |       |   |            |                                         |   |  |  |  |  |  |  |  |
|--------------------------------------------------|----------------------------------------|-------|---|------------|-----------------------------------------|---|--|--|--|--|--|--|--|
| 🔾 Adicionar 💿 Filtrar 📎 Critérios 🛃 Sair 🕢 Ajuda |                                        |       |   |            |                                         |   |  |  |  |  |  |  |  |
| CRITÉRIOS DE BUSCA                               |                                        |       |   |            |                                         |   |  |  |  |  |  |  |  |
| Cheio/Vazio:                                     | (Nenhum)                               |       | ~ | Contêiner: |                                         |   |  |  |  |  |  |  |  |
| DADOS DE MOVIM                                   | ENTAÇÃO                                |       |   |            |                                         |   |  |  |  |  |  |  |  |
| Atividade:                                       | EMBARQUE DIRETO                        |       |   | Estadia:   | 2N09 - SAGA FALCON - 18/12/2023 09:30 - | ~ |  |  |  |  |  |  |  |
| Data:                                            | 20/06/2024                             | 13:00 |   | Recinto:   | MULTI-RIO OPERAÇÕES PORTUÁRIAS S.A.     | ~ |  |  |  |  |  |  |  |
|                                                  |                                        |       |   |            |                                         |   |  |  |  |  |  |  |  |

Figura 12 - Tela 7014 – Dados Operacionais BCO - Conteiner

As movimentações poderão ser acompanhadas diretamente na interface 7014 através da aba "Embarque ou Desembarque Direto" ou através do relatório de informações operacionais (tela 2001 – botão relatório da barra de ferramentas). Caso necessário, as movimentações poderão ser excluídas através da tela 7014 para novo apontamento.

As movimentações apontadas pelos operadores /prestadores deverão ser homologadas pela PortosRio. Esse procedimento é realizado através da tela 7032 – Homologar Movimentação, onde a área ANTAQ onde a movimentação foi realizada também será informada.

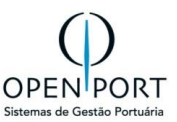

## **5.3 APROVAR PRÉ-FATURA**

| O quê?   | Aprovação de uma pré-fatura de antecipação ou fechamento                                                                                                    |
|----------|----------------------------------------------------------------------------------------------------|
| Onde?    | Menu → Operacional → Faturamento → 7116 – Pré-Fatura Cliente                                                                                                    |
| Quem?    | Agentes Marítimos                                                                                                    |
| Por quê? | A aprovação de uma pré-fatura é necessária para autorizar o faturamento de uma<br>antecipação gerada pela PortosRio, garantindo que os valores e detalhes estejam<br>corretos e que o processo financeiro possa prosseguir sem problemas |

Quando é gerado uma pré-fatura de antecipação, e o ou Operador/Prestador receberá um email com a notificação de antecipação pendente de aprovação.

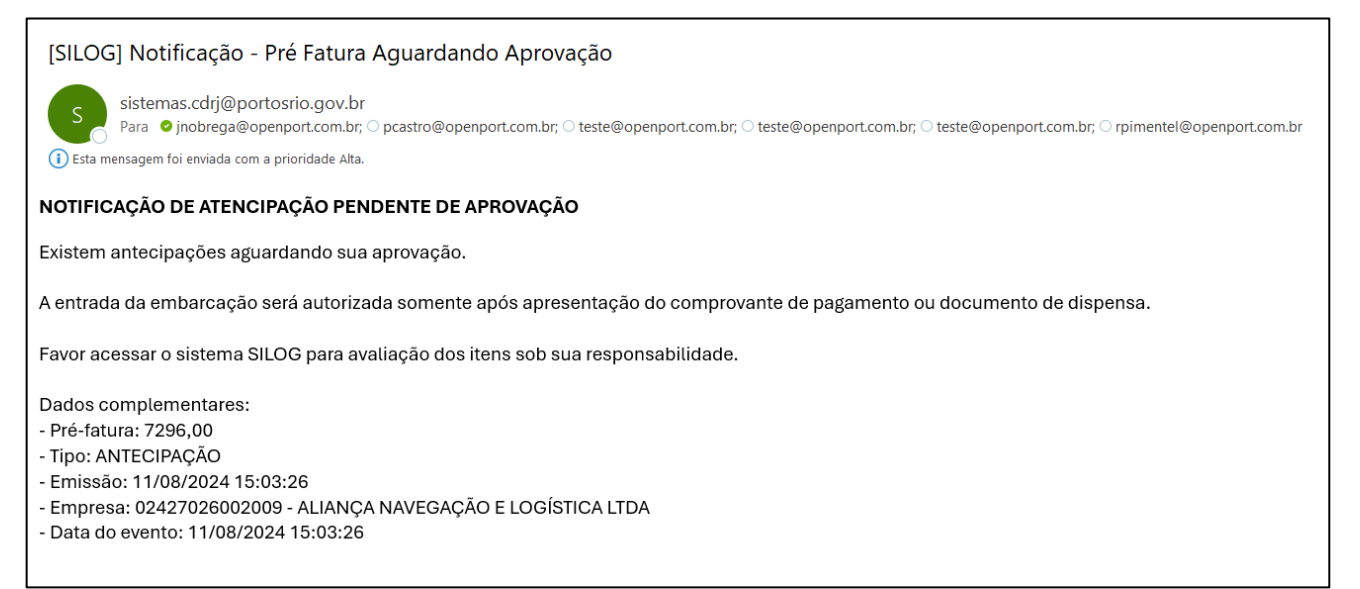

Na tela "Critérios", há um botão chamado "FILTRAR". Para utilizá-lo, siga os passos abaixo:

- Digite o texto desejado no campo obrigatório (Emp. A Faturar).
- Clique no botão "FILTRAR".

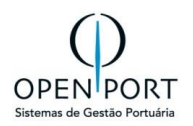

| ≣MENU       | 7116           |         |          | Q           |                                                     | Unidade: Rio de Jan | eiro jnobrega        | a.agentemaritimo 👻 |                    |                    |          |                     |                        |
|-------------|----------------|---------|----------|-------------|-----------------------------------------------------|---------------------|----------------------|--------------------|--------------------|--------------------|----------|---------------------|------------------------|
| LISTAGE     | M DE PR        | É-FATI  | JRA - C  | LIENTES     |                                                     |                     |                      |                    |                    |                    |          |                     |                        |
| 🗐 Filtrar 🤇 | Critérios      | lmp:    | orimir 🔞 | Ajuda 📑 Re  | elatório Atualiza Fatura                            | Aprovar             | Pre-Fatura(s)        | 🔀 Reprovar Pre     | e-Fatura(s)        |                    |          |                     |                        |
| CRITÉRIOS   | DE BUSCA       | 4       |          |             |                                                     |                     |                      |                    |                    |                    |          |                     |                        |
| Emp. a Fat  | turar: (030    | 665: OF | ENPORT   |             | 88<br>8                                             | N°: Pré-Fat         | ura:                 | Fatura:            |                    | Data de:           |          | até                 |                        |
| Program     | ação:          |         |          |             | Serv                                                | /iço:               |                      |                    | <b>#</b>           | Status:            | (nenhum) |                     | ~                      |
| 1:4         | 4/4            |         | sem pagi | nação       |                                                     |                     |                      |                    |                    |                    |          |                     |                        |
|             | Pré-<br>Fatura | Fatura  | Anúncio  | Programação | Empresa                                             |                     | Empresa a<br>Faturar | Preço<br>Unitário  | Data de<br>Emissão | Data<br>Vencimento | Status   | Data<br>Aprovação   | Resp.<br>Aprovação     |
| - C 🚔       | 7283           |         |          | 348         | OPENPORT                                            |                     | OPENPORT             | R\$ 537,50         | 07/08/2024         |                    | Aprovada | 07/08/2024<br>17:28 | Filipe Rocha<br>Caires |
| - C 📥       | 7282           |         |          | 348         | TERMINAL DE TRIGO DO RIO<br>JANEIRO - LOGISTICA S/A | DE                  | OPENPORT             | R\$ 537,60         | 07/08/2024         |                    | Aprovada | 07/08/2024<br>17:28 | Filipe Rocha<br>Calres |

#### Procedimento para Aprovação ou Recusa da Pré-fatura.

Cada pré-fatura será exibida em uma linha com detalhes relevantes como número de referência, data, valor e status atual.

- 1. Identifique a pré-fatura que necessita de análise.
- 2. Para visualizar a pré-fatura desejada, clique no quadro em destaque correspondente à préfatura.

| LISTAGEM DE PRÉ-FATURA - CLIENTES                                                                                       |                                                                                                    |             |         |                      |                   |                    |                    |                |                   |                    |  |  |  |
|----------------------------------------------------------------------------------------------------|----------------------------------------------------------------------------------------------------|-------------|---------|----------------------|-------------------|--------------------|--------------------|----------------|-------------------|--------------------|--|--|--|
| 🗊 Filtrar 📎 Critérios 🖨 Imprimir 🔞 Ajuda [ Relatório 🗹 Atualiza Fatura 📀 Aprovar Pre-Fatura(s) 😒 Reprovar Pre-Fatura(s) |                                                                                                    |             |         |                      |                   |                    |                    |                |                   |                    |  |  |  |
| CRITÉRIOS DE BUSCA                                                                                                    |                                                                                                    |             |         |                      |                   |                    |                    |                |                   |                    |  |  |  |
| Emp. a Faturar 030665.                                                                                                  | PENPORT                                                                                                    | <b>66</b>   |         | N°: Pré-Fa           | atura:            | Fatura:            | Dat                | a de:          | 📰 até             |                    |  |  |  |
| Programação:                                                                                                    |                                                                                                    |             | s       | erviço:              |                   | 88<br>88           | St                 | atus: Aguardan | do Aprovação      | ~                  |  |  |  |
| 1:1/1                                                                                                    | Image: Integral and the provide of the provide of the provide o |             |         |                      |                   |                    |                    |                |                   |                    |  |  |  |
| Pré Fatura Fatu                                                                                                    | a Anúncio                                                                                                    | Programação | Empresa | Empresa a<br>Faturar | Preço<br>Unitário | Data de<br>Emissão | Data<br>Vencimento | Status         | Data<br>Aprovação | Resp.<br>Aprovação |  |  |  |
|                                                                                                    |                                                                                                    |             |         |                      | D¢                |                    |                    | Aquardando     |                   |                    |  |  |  |

Figura 13 – Tela de Aprovar Pré-fatura

• Tela de detalhes da Pré-fatura

| CADASTR     | CADASTRO DE PRÉ-FATURA                   |                 |                |                 |            |                       |                        |              |            |                       |                   |                 |               |                   |               |
|-------------|------------------------------------------|-----------------|----------------|-----------------|------------|-----------------------|------------------------|--------------|------------|-----------------------|-------------------|-----------------|---------------|-------------------|---------------|
| Atualizar   | 🕽 Atualizar 🛛 🛃 Sair 💿 Ajuda 📲 Relatório |                 |                |                 |            |                       |                        |              |            |                       |                   |                 |               |                   |               |
| Dados       |                                          |                 |                |                 |            |                       |                        |              |            |                       |                   |                 |               |                   |               |
| Pré-Fat     | ura: 1124                                |                 |                |                 |            | Empresa:              | 030665;                | OPENPORT     |            |                       | Emp. Faturar:     | 030665;         | OPENPORT      |                   |               |
| Serv        | iço:                                     | 0/07/2019       |                |                 |            | Pré-Fatura:           | Quantidade: 16.901,140 |              | Valor: 42  | .252,850              | Data:             | Emissão:        | 09/07/2024    | /encimento:       |               |
| Data de Ini | clo: 10/07/2019                          | 0/07/2019 00:00 |                |                 |            | Data Fim:             | 31/12/202              | 26           | 00:00      |                       | Status:           | Aguarda         | ndo Aprovação |                   | ~             |
| Observação  |                                          |                 |                |                 |            |                       |                        |              |            |                       |                   |                 |               |                   |               |
|             |                                          |                 |                |                 |            |                       |                        |              |            |                       |                   |                 |               |                   |               |
|             |                                          |                 |                |                 |            |                       |                        |              |            |                       |                   |                 |               |                   |               |
|             |                                          |                 |                |                 |            |                       |                        |              |            |                       |                   |                 |               |                   | 11            |
|             |                                          |                 |                |                 |            |                       |                        |              |            |                       |                   |                 |               |                   |               |
| Itens       |                                          |                 |                |                 |            |                       |                        |              |            |                       |                   |                 |               |                   |               |
| Ordem       | Descrição                                | Serviço         | Prog.<br>Navio | Data<br>Inicial | Data Final | Desc. Memó<br>Cálculo | ria E                  | Base Cálculo | Quantidade | Unidade de Medida     | Preço<br>Unitário | Tipo<br>Operaçã | io %          | Valor<br>Aplicado | Valor<br>Item |
| <b>C</b> 1  | 10.10.10 - 10.10.10 -<br>Fixo            |                 |                | 10/07/2019      | 31/12/2026 |                       | C                      | QTD_MEDICAO  | 16.901,140 | EVENTO DE<br>EXECUÇÃO | 2,500000          |                 |               |                   | 42252,850     |

Figura 14 – Tela Aprovar Pré-Fatura - Detalhes

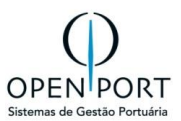

Na figura anterior, você pode analisar os detalhes da pré-fatura. Para verificar quais itens foram gerados na pré-fatura, clique no botão "detalhe", conforme ilustrado na figura abaixo.

| CADASTRO DE PRÉ-FATURA               | 🔗 CADASTRO DE ITENS DA PRÉ-FATURA - Google Chrome X                                                                                                    |
|--------------------------------------|----------------------------------------------------------------------------------------------------|
| Atualizar 🛃 Sair 🕢 Ajuda 📑 Relatório | silog-hml.portosrio.gov.br/qas/silog/Cadastro.aspx?WCI=dlgEdtItemFatura_009&Mv=Sql&codRegistroDetalhe=3660&8LOCKprm=1 Q                                                                                   |
| Dados                                | CADASTRO DE ITENS DA PRÉ-FATURA                                                                                                    |
| Pré-Fatura: 1124<br>Serviço:         | Sair 🕢 Ajuda                                                                                                    |
| Data de Início: 10/07/2019 00:       | Dados                                                                                                    |
| Observação                           | Progr. Navio: Berços: Berços:                                                                                                    |
|                                      | Serviço/Medição                                                                                                    |
| Itens                                | Serviço: Tarifa:                                                                                                    |
| Odem Descrição Serviço Pi            | Valores Aplicado Valor Item                                                                                                    |
| C 1 10.10.10 - 10.10.10 - Fixo       | Item:         Quantidade:         16.901         Prepo:         2,50         Valor Item:         42252,7         ERP:         Empresa:         10.10.10         Serviço:         101010         42252,850 |
|                                      | Observação                                                                                                    |
|                                      | 10.10.10 - Fixo                                                                                                    |
|                                      |                                                                                                    |

• Item da pré-fatura

Figura 15 – Tela Aprovar Pré-Fatura – Itens da Pré-fatura

Após a análise dos detalhes, você terá a opção de **aprovar** ou **recusar** a pré-fatura.

1. Para **aprovar**, clique no botão de APROVAR PRÉ-FATURA e confirme sua decisão. A pré-fatura será marcada como aprovada e seguirá para o próximo estágio do processo.

| LISTAGEM DE PRÉ-FATURA - CLIENTES            |                       |                      |                 |                 |                      |                |                 |  |  |  |  |  |
|----------------------------------------------|-----------------------|----------------------|-----------------|-----------------|----------------------|----------------|-----------------|--|--|--|--|--|
| ③ Filtrar S Critérios                        |                       |                      |                 |                 |                      |                |                 |  |  |  |  |  |
|                                              |                       |                      |                 |                 |                      |                |                 |  |  |  |  |  |
| Emp. a Faturar: 030665: OPENPORT             | N°: P                 | Pré-Fatura:          | Fatura:         |                 | Data de:             | 💽 até          |                 |  |  |  |  |  |
| Programação:                                 | Serviço:              |                      | 6               | 12              | Status: Aguardando   | Aprovação      | ~               |  |  |  |  |  |
| M I:1/1 N sem paginação<br>Marcar pré-fatura |                       |                      |                 |                 |                      |                |                 |  |  |  |  |  |
| Pré-Fatura Fatura Anúncio Programação        | Empresa Empresa a Fat | turar Preço Unitário | Data de Emissão | Data Vencimento | Status               | Data Aprovação | Resp. Aprovação |  |  |  |  |  |
| 🖸 🖸 🚔 📑 1124                                 | OPENPORT OPENPORT     | R\$ 42.252,85        | 09/07/2024      |                 | Aguardando Aprovação |                |                 |  |  |  |  |  |

Figura 16 – Tela Aprovar Pré-Fatura – selecionar registro

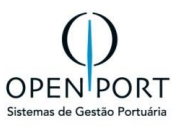

| CAL                                                                                                    | CADASTRO DE PRÉ-FATURA                           |             |                                    |                       |                |                 |                |                          |                 |            |                      |                   |                  |              |                   |               |
|----------------------------------------------------------------------------------------------------|--------------------------------------------------|-------------|------------------------------------|-----------------------|----------------|-----------------|----------------|--------------------------|-----------------|------------|----------------------|-------------------|------------------|--------------|-------------------|---------------|
| 🕽 Atı                                                                                                    | Atualizar 🗐 Sair 😡 Ajuda 🗐 Relatório             |             |                                    |                       |                |                 |                |                          |                 |            |                      |                   |                  |              |                   |               |
| Dade                                                                                                    | Dados                                            |             |                                    |                       |                |                 |                |                          |                 |            |                      |                   |                  |              |                   |               |
| Pré-Fatura:         31         Empresa:         030665.         OPENPORT         Emp. Faturar:         030665.         OPENPORT |                                                  |             |                                    |                       |                |                 |                |                          |                 |            |                      |                   |                  |              |                   |               |
|                                                                                                    | Ser                                              | viço: AN    | T_RI Antecipação Requ              | iisição de Serviços F | Portuários     | Pr              | ré-Fatura:     | Quantidade:              | Valo            |            |                      | Data: E           | missão: 23/02/20 | )24 Ven      | simento:          |               |
| 1                                                                                                    | Data de Início:         22/02/2024         16:00 |             |                                    |                       |                | 1               | Data Fim:      | 22/02/2024               | 16:00           |            |                      | Status: 🛛         | provada          |              |                   | ~             |
| Obse                                                                                                    | ervação<br>1: 937901                             | 4 - A.H.GIO | RGIO P - PN: 47 - Cheg             | ada(ETA):22/02/2      | 024 - Saída(E  | ETS): 26/02/20  | 124 - Rio de . | Janeiro                  |                 |            |                      |                   |                  |              |                   | li li         |
| Itens                                                                                                    |                                                  |             |                                    |                       |                |                 |                |                          |                 |            |                      |                   |                  |              |                   |               |
|                                                                                                    | Ordem                                            | Descrição   | Serviço                            |                       | Prog.<br>Navio | Data<br>Inicial | Data Final     | Desc. Memória<br>Cálculo | Base<br>Cálculo | Quantidade | Unidade de<br>Medida | Preço<br>Unitário | Tipo<br>Operação | Fixo ou<br>% | Valor<br>Aplicado | Valor<br>Item |
| ø                                                                                                    | 1                                                |             | Antecipação Requisiç<br>Portuários | ão de Serviços        |                | 22/02/2024      | 22/02/2024     | •                        |                 |            |                      |                   |                  |              |                   |               |

Figura 17 – Tela Aprovar Pré-Fatura – selecionar registro

2. Para **recusar**, clique no botão de RECUSAR PRÉ-FATURA e forneça o motivo. A pré-fatura será marcada como recusada e será necessário tomar ações corretivas conforme o motivo fornecido.

| Justificativa               | ×                |
|-----------------------------|------------------|
| ESCREVER O MOTIVO DA RECUSA |                  |
|                             |                  |
|                             | Cancela Confirma |

| СА   | DASTR             | O DE PR     | É-FATUR      | 4                |               |                |                 |                       |           |                |     |            |          |              |                         |                   |               |
|------|-------------------|-------------|--------------|------------------|---------------|----------------|-----------------|-----------------------|-----------|----------------|-----|------------|----------|--------------|-------------------------|-------------------|---------------|
| D At | tualizar          | Sair (      | 😡 Ajuda 📘    | Relatório        |               |                |                 |                       |           |                |     |            |          |              |                         |                   |               |
| Dad  | los               |             |              |                  |               |                |                 |                       |           |                |     |            |          |              |                         |                   |               |
|      | Pré-Fati          | ura: 7281   |              |                  |               |                | Empresa:        | 024270: ALIANÇA NAVE  | GAÇÃO E I | LOGÍSTICA LTDA | Emp | . Faturar: | 024270:  | ALIANÇA NAVE | GAÇÃO E LO              | GÍSTICA LTI       | DA            |
|      | Serv              | iço: ANT    | N/ Antecipaç | ão TAB II Acosta | gem           |                | Pré-Fatura:     | Quantidade: 9.561,600 | Valor:    | 23.521,536     | _   | Data:      | Emissão: | 07/08/2024   | Vencimento:             |                   |               |
| 6    | Data de Iní       | cio: 20/06  | 6/2024       | 10:00            |               |                | Data Fim:       | 22/06/2024            | 10:00     |                | - F | Status:    | Não Apro | vada         |                         |                   | ~             |
| Obs  | servação          | _           |              |                  |               |                | _               |                       | _         |                |     | _          | _        |              | _                       |                   |               |
| Em   | nb: 919700;<br>15 | 2 - SAGA AN | IDORINHA - P | N: 220 - Chega   | da(ETA):20/06 | i/2024 - Saida | (ETS): 22/06/20 | 024 - Rio de Janeiro  |           |                |     |            |          |              |                         |                   | 11            |
|      | Ordem             | Descrição   | Serviço      | Prog. Navio      | Data          | Data Final     | Desc Memór      |                       |           |                |     |            |          |              |                         |                   |               |
|      |                   |             |              |                  | Inicial       |                |                 | ria Calculo           |           |                |     | Base Cálcu | llo      | Quantidade   | Unidade<br>de<br>Medida | Preço<br>Unitário | Tipo<br>Opera |

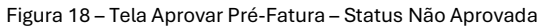

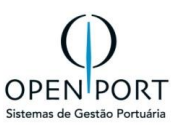

#### • Impressão da Pré-fatura

| LISTAGEM DE PRÉ-FATURA - CLIENTES                                                                                       |                                       |                                       |                   |                    |                    |                 |                   |                    |  |  |  |  |  |
|----------------------------------------------------------------------------------------------------|---------------------------------------|---------------------------------------|-------------------|--------------------|--------------------|-----------------|-------------------|--------------------|--|--|--|--|--|
| 🗊 Filtrar 🛞 Critérios 🚔 Imprimir 😥 Ajuda 📄 Relatório 🔽 Atualiza Fatura 🤣 Aprovar Pre-Fatura(s) 😵 Reprovar Pre-Fatura(s) |                                       |                                       |                   |                    |                    |                 |                   |                    |  |  |  |  |  |
| CRITÉRIOS DE BUSCA                                                                                                    |                                       |                                       |                   |                    |                    |                 |                   |                    |  |  |  |  |  |
| Emp. a Faturar: 124270: ALIANÇA NAVEGAÇÃO E LOGÍSTICALI 🏦 Nº: Pré-Fatura: 7281 Fatura: Data de: 💽 até                   |                                       |                                       |                   |                    |                    |                 |                   |                    |  |  |  |  |  |
| Programação:                                                                                                    | Serviço                               |                                       | đ                 | 1                  | Status: (nen       | hum)            |                   | ~                  |  |  |  |  |  |
| N 1:1/1 N sem paginação                                                                                                 | primir Pré-fatura                     |                                       |                   |                    |                    |                 |                   |                    |  |  |  |  |  |
| Pré-<br>Fatura Eatora Anúncio Programação                                                                               | Empresa                               | Empresa a Faturar                     | Preço<br>Unitário | Data de<br>Emissão | Data<br>Vencimento | Status          | Data<br>Aprovação | Resp.<br>Aprovação |  |  |  |  |  |
| □ <b>C</b> 🚔 7281 220                                                                                                   | ALIANÇA NAVEGAÇÃO E<br>LOGÍSTICA LTDA | ALIANÇA NAVEGAÇÃO E<br>LOGÍSTICA LTDA | R\$ 23.521,54     | 07/08/2024         |                    | Não<br>Aprovada |                   | Jussara<br>Nobrega |  |  |  |  |  |

Figura 19 – Tela Aprovar Pré-Fatura – Impressão da pré-fatura

|                                                                                                    |         | UTOF                   |       | DS<br>ADE P     | R         | <b>IO</b><br>JÁRIA                                                                                                    | PORTOSRI<br>DOC<br>RUA DOM<br>ANDAR - 2009<br>DE J.<br>Tel: (2                   | O - COMPAI<br>CAS DO RJ<br>GERARDO 35<br>00-030 - CENTH<br>ANEIRO - RJ<br>21) 2219-8600 | NHIA<br>, 10°<br>RO, RIO | CNPJ 42           | 2.266.890/00     | 001-2           | NÚME<br>8 7.      | ro<br>281 戻  |
|----------------------------------------------------------------------------------------------------|---------|------------------------|-------|-----------------|-----------|----------------------------------------------------------------------------------------------------|----------------------------------------------------------------------------------|-----------------------------------------------------------------------------------------|--------------------------|-------------------|------------------|-----------------|-------------------|--------------|
| PRÉ-FATURA                                                                                                    | FATUR   | A PRO                  | )GR   | AMAÇ            | ČÃO       | NAV                                                                                                    | 10                                                                               | VALOR<br>R\$                                                                            | VE                       | NCIM              | IENTO            | •               | DAT<br>EMI        | A DE<br>SSÃO |
| 7281                                                                                                    | 0       |                        |       | 220             |           | SAG<br>ANDOR                                                                                                    | A<br>INHA                                                                        | 23.521,5                                                                                | 4                        |                   |                  |                 | 07/08             | /2024        |
| EMPRESA: ALIANÇA NAVEGAÇÃO E LOGISTICA LTDA ESTADO: Rio de Janeiro         ENDEREÇO: AV. RIO BRANCO, NR. 25/14º ANDAR       INCRIÇÃO ESTADUAL:         CNPJ(MF) N: 02427026002009       VALOR POR         VALOR POR       VINTE E TRÊS MIL E QUINHENTOS E VINTE E UM REAIS E CINQUENTA E QUATRO CENTAVOS |         |                        |       |                 |           |                                                                                                    |                                                                                  |                                                                                         |                          |                   |                  |                 |                   |              |
| Tarifa                                                                                                    | COD.ERP | Contrato<br>Específico | Berço | Data<br>Inicial | Data Fina | Desc.<br>al Memória<br>Cálculo                                                                                                    | Base<br>Calculo                                                                  | Quantidade                                                                              | Unidade<br>de<br>Medida  | Preço<br>Unitario | Tipo<br>Operação | Fixo<br>ou<br>% | Valor<br>Aplicado | Valor Item   |
| 11.02.07 - 1.1.1-Para operações de<br>longo curso no berço.                                                                                                    | 110207  |                        | 0     | 20/06/2024      | 22/06/202 | (TD_METRO'<br>NST_OCUPAD<br>(AUSTE_TAR)<br>(AUSTE_TAR)<br>(4) (OTD_HORA<br>OTAL_ESTADI<br>+QTD_HR_PAI<br>ALISADO-QT<br>_HR_INATIVO | 3_<br>A<br>(199.200+<br>(0.000))*<br>T (48.000+0.000<br>A<br>000)<br>B<br>D<br>) | 9.561,60                                                                                | METRO                    | 2,46              |                  |                 | 0,00%             | 23.521,54    |

Figura 20 – Relatório da pré-fatura

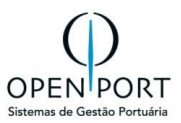

## 5.4 TIPO DE OPERAÇÕES

#### 5.4.1 EMBARQUE OUTRO RECINTO

A execução de uma operação de "Embarque em Outro Recinto" poderá ser informada para uma programação de navio com status "**Atracada**", dentro das instalações da PortosRio.

O Agente Marítimo ou Operador/Prestador acessará o SILOG para cadastrar as PECs que ampararão a movimentação da mercadoria no processo de embarque.

#### PEC-PREVISÃO DE ENVIO DE CARGA (4330)

As previsões são cadastradas para cargas que não chegam ao porto por embarcações, ou seja, são cargas que serão embarcadas diretamente ou serão armazenadas para posterior embarque. Desta forma, os modais permitidos para a PEC são: Rodoviário; Dutoviário ou Correia Transportadora.

#### Para Criar um PEC:

- 1. Clicar no botão NOVO
- 2. Preencher os campos obrigatório (em amarelo)
- 3. Clicar em **GRAVAR**

| ≣MENU          | 4330   |                         | <b>a</b> ] |         |                |         | PortosRio            |              |   |                | Uni   | lade: Rio de Janeiro  | jnobrega | a <del>▼</del> |
|----------------|--------|-------------------------|------------|---------|----------------|---------|----------------------|--------------|---|----------------|-------|-----------------------|----------|----------------|
| CADASTRO       | DE PE  | с                       |            |         |                |         |                      |              |   |                |       |                       |          |                |
| Gravar 📄 N     | lovo 📮 | Atualizar 🔒 Lista       | 📑 Re       | latório | 🔞 Ajuda        |         |                      |              |   |                |       |                       |          |                |
| Dados          |        |                         |            |         |                |         |                      |              |   |                |       |                       |          |                |
| Nº da PEC:     |        |                         |            |         | Data Previsão: | 20/06/2 | 2024                 |              |   | Agente:        | AGÊN  | CIA MARÍTIMA MAGNUS L | .TDA 📸   | 1              |
| Operador/Pres  | BUNG   | E ALIMENTOS S.A. (MOINH | 0 VER      | 哉       | Consignatário: | ALL-    | IN LOGISTICS INTERNA | ATIONAL LTDA | 諧 | Data Registro: |       |                       |          |                |
| Status:        | Criada |                         | ~          |         | Modal. Transp: | Correi  | a Transportadora     | ~            |   | Natureza da Op | GRANE | L SÓLIDO              | ~        |                |
| Tipo de Carga: | (Nenhu | m)                      | ~          |         |                |         |                      |              |   |                |       |                       |          |                |
| Recebimento    |        |                         |            |         |                |         |                      |              |   |                |       |                       |          |                |
| Tipo Mercadori | 1201   | Soja, mesmo triturada   | 譜          |         | Embalagem:     | GS      | GRANEL SOLIDO        | 諧            |   | Prog. Navio:   | 20    | SAGA FALCON           | 諧        |                |
| Porto Destino: | DEAAH  | Aachen                  | 畚          |         | Tipo Controle: | ORDE    | M DE EMBARQUE        | ~            |   | Doc. Controle: | 1001  |                       |          |                |
| Saldo:         |        |                         |            |         |                |         |                      |              |   |                |       |                       |          |                |
| Observação:    |        |                         |            |         |                |         |                      |              |   |                |       |                       |          |                |
|                |        |                         |            |         |                |         |                      |              |   |                |       |                       |          |                |
|                |        |                         |            |         |                |         |                      |              |   |                |       |                       |          |                |
|                |        |                         |            |         |                |         |                      |              |   |                |       |                       |          | -1             |

Figura 21 - Tela de Cadastro de PEC

#### Incluir Itens da PEC:

- 1. Clicar em NOVO
- 2. Preencher os dados obrigatória (em amarelo)
- 3. Para EMBARQUE OUTRO RECINTO, obrigatório preencher RECINTO
- 4. Clicar em **GRAVAR**

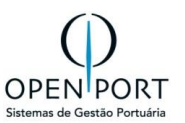

| CADASTRO DE ITENS DA PEC                    |                      |    |            |                                 |   |  |  |  |  |
|---------------------------------------------|----------------------|----|------------|---------------------------------|---|--|--|--|--|
| Eravar Novo DAtualizar OExcluir Sair OAjuda |                      |    |            |                                 |   |  |  |  |  |
| Dados                                       |                      |    |            |                                 |   |  |  |  |  |
| Responsável:                                | Jussara Nobrega      |    | Registro:  |                                 |   |  |  |  |  |
| Peso:                                       | 15.000.000           | Kg | Indicador: | Embarque Direto (Outro Recinto) | ~ |  |  |  |  |
| Recinto:                                    | BUNGE ALIMENTOS S.A. | ~  | Marca:     |                                 | 諧 |  |  |  |  |
| Complemento:                                |                      |    | DU-E:      | 01                              |   |  |  |  |  |

Figura 22 - Tela de Cadastro de Itens PEC

#### Gerar PR (Programação de Recebimento)

- 1. Após gravar a PEC
- 2. Clicar no botão ENVIAR para gerar uma PR.

| CADAST                                 | RO DE F | PEC       |         |       |           |         |          |  |  |
|----------------------------------------|---------|-----------|---------|-------|-----------|---------|----------|--|--|
| Gravar                                 | Novo    | Atualizar | Excluir | Lista | Relatório | 🔞 Ajuda | 🕑 Enviar |  |  |
| Eigura 23 – Botão Enviar – Liberar PEC |         |           |         |       |           |         |          |  |  |

A PR criada deverá ser liberada pela PortosRio para que o registro das movimentações de embarque possa ser realizado, além, é claro, da embarcação ter o registro de atracação criado.

|   |            |            | silog-hml.portosrio.gov.br c<br>Operação realizada com sucesso!<br>Total de PRs geradas: 1. | diz        | ОК         |       |             |      |
|---|------------|------------|---------------------------------------------------------------------------------------------|------------|------------|-------|-------------|------|
| h | ens da PEC | PR G       | erada                                                                                       |            |            |       |             |      |
| 0 | PR         | Mercadoria | Indicador                                                                                   | Quantidade | Peso       | Marca | Complemento | Du-e |
| ø | 10174      |            | Embarque Direto (Outro Recinto)                                                             | 15.000.000 | 15.000.000 |       |             | 01   |

Figura 24 – PR Gerada após clicar botão ENVIAR

A Autoridade Portuária acessará a **tela 4337 – AVALIAR PROGRAMAÇÃO** (Item 3.12) para LIBERAR ou CANCELAR a programação registrada pelo agente marítimo. **Apenas PRs autorizadas podem ter movimentação de carga registrada**. A PortosRio avaliará as informações e então, pressionará o botão **"Liberar"** presente na barra de ferramentas.

Agora com a PR liberada, o operador/prestador poderá acessar o sistema para informar manualmente as movimentações de carga de cada turno ou esse registro poderá ser realizado via integração através da tela 7001. (Item 5.1)

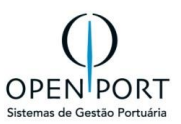

#### 5.4.2 EMBARQUE OUTRO RECINTO – CONTÊINER

A movimentação de embarque de contêiner é realizada através da interface **7014 – Dados Operacionais** (**BCO Contêiner**). Esse processo é realizado a partir do cadastro dos documentos marítimos na **tela 3101**, sem a necessidade de criação de programações de recebimento, uma vez que no documento marítimo o contêiner será informado. Por se tratar de um controle forte (código do contêiner), apenas o cadastro do documento marítimo comporta a movimentação.

Cadastrado o documento marítimo, o operador /prestador acessará a interface 7014 para registrar o movimento de embarque.

Cadastro de Documento Marítimo (Contêiner)

| CADASTRO DE DO                                                                 | CUMENTO MARÍTIMO            |                                                                                                    |                  |                        |                                       |                        |              |                 |         |          |
|--------------------------------------------------------------------------------|-----------------------------|----------------------------------------------------------------------------------------------------|------------------|------------------------|---------------------------------------|------------------------|--------------|-----------------|---------|----------|
| 🔚 Gravar 🗋 Novo 🗦 Atualizar 🤤 Excluir 🔄 Lista 📭 Relatório 🕢 Ajuda 🜩 Transferir |                             |                                                                                                    |                  |                        |                                       |                        |              |                 |         |          |
| Dados                                                                          |                             |                                                                                                    |                  |                        |                                       |                        |              |                 |         |          |
| Sentido:                                                                       | Desembarque                 | ~                                                                                                    | Prog. Navio:     | 20 SAGA FALCON         | 88                                    | Agência:               | OPENPOR      | г               |         |          |
| Operador/Prestador:                                                            | MULTIRIO OPERACOES          | ~                                                                                                    | Porto Origem:    | DKAAB                  | Aabenraa                              | Tipo de Documento:     | CE MERC      | ANTE            |         | ~        |
| Documento:                                                                     | 000202312180947             |                                                                                                    | Tipo de Tráfego: | Longo curso importação | · · · · · · · · · · · · · · · · · · · | / Importador/Exportado | r: 030665280 | 00151 OF        | ENPORT  | <b>#</b> |
| BL:                                                                            |                             |                                                                                                    | CE Exportação:   |                        |                                       | Pres. Carga:           |              |                 |         |          |
| Averbação:                                                                     |                             |                                                                                                    | Moeda:           | (Nenhum) Valo          |                                       | Valor:                 | pr:          |                 |         |          |
| Registro:                                                                      | 18/12/2023 💽 10:34          |                                                                                                    | UCR:             | Importado Siscomex     |                                       |                        | Não          |                 |         |          |
| Responsável:                                                                   | Filipe Rocha Caires         |                                                                                                    | Unidades:        | Quantidade: 1          | Peso: 23.000,00                       | C                      |              |                 |         |          |
|                                                                                |                             |                                                                                                    |                  |                        |                                       |                        |              |                 |         |          |
| Itens de Cargas Desc                                                           | consolidação                |                                                                                                    |                  |                        |                                       |                        |              |                 |         |          |
| Contêiner                                                                      | Tamanho Tipo de Contêiner I | NCM Tipo                                                                                                    | de Mercadoria    |                        |                                       |                        | Embalagem    | Qtde. Declarada | Peso De | clarado  |
| C 1 SUDU4860714 Q                                                              | 40 CONTEINER                | 40 CONTEINER 3912 Celulose e seus derivados químicos, não especificados nem compreendidos em outras posições, em formas primárias |                  |                        |                                       |                        |              | 1               | 23.0    | 000,000  |
|                                                                                |                             |                                                                                                    |                  |                        |                                       |                        |              | 1               | 23.0    | 000,000  |

Figura 25 - Tela de Cadastro Documento Marítimo - 3101

#### Itens de Carga do Documento:

Para tipo de carga **Container**, o sistema habilitará os dados para informar o número do contêiner, **Lacre** e **Armador**. Após cadastro do documento marítimo, cadastrar a **PEC (4330)**.

| ITEM DE CARGA   | DO DOCUMENTO                          |       | TIPO DE CARGA CON  | ITAINER              |                    |     |
|-----------------|---------------------------------------|-------|--------------------|----------------------|--------------------|-----|
| Gravar Novo     | Atualizar                             |       |                    |                      |                    |     |
| Tipo de Carga   | ,                                     |       |                    |                      |                    |     |
| Tipo de Carga:  | Contêiner                             | ~     | PR Automática:     | Sim                  |                    | ~   |
| Unidade Obrig.: | Não                                   | ~     | PR Liberada:       | Não                  |                    | ~   |
| Dados           |                                       |       |                    |                      |                    |     |
| Mercadoria:     | 3912 Celulose e seus derivados químic | 哉     | Embalagem:         | 42G1 CONTEINER       |                    | 哉   |
| Qtde. Decl.:    |                                       | 1     | Peso Decl.:        |                      | 23.000             | Kg. |
| Cubagem:        |                                       | 0,000 | Nr. Identificador: |                      |                    |     |
| Carga IMO:      |                                       |       |                    |                      |                    |     |
| Responsável:    | Filipe Rocha Caires                   |       | Data Atualiz.:     | 18/12/2023           | 10:37              |     |
| CONTÊINER       |                                       |       |                    |                      |                    |     |
| Contêiner       |                                       | 45    | Código IMO:        |                      |                    | _   |
| Classe IMO:     | 30004000/14 30004000/14               |       |                    | 1120002              |                    | _   |
| Lacre 2:        |                                       |       | Lacre 3:           | 1120002              |                    | _   |
|                 |                                       |       | Armador:           |                      |                    | 46  |
| Lacre 4.        |                                       |       | Annador.           | 40 1400 LACHMANN AGE | NCIA WARTHWA LI DA | 68  |

Figura 26 - Tela de Cadastro Itens do Documento Marítimo - 3101

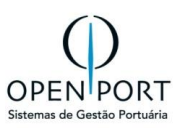

#### Registrar movimentação de Container (7014)

|         | <b>IU</b> 7014 | Q                    |                                   | Portos                       | Rio          | U           | nidade: Rio de Janeiro | jnobrega 👻 |
|---------|----------------|----------------------|-----------------------------------|------------------------------|--------------|-------------|------------------------|------------|
| LISTAC  | GEM DE CONT    | ROLE OPERACION       | AL (BCO - CONTÊII                 | NER)                         |              |             |                        |            |
| Novo    | 🧻 Filtrar 📎 Cr | itérios 🔒 Imprimir 😡 | Ajuda                             |                              |              |             |                        |            |
| CRITÉR  | IOS DE BUSCA   |                      |                                   |                              |              |             |                        |            |
|         | Prestadora:    |                      |                                   | 68                           | Prog. Navio: |             |                        | 譜          |
|         | Turno: (Ne     | enhum)               |                                   | ~                            | Data de:     |             | Até                    |            |
| •       | 0:0/0          | sem paginação        |                                   |                              |              |             |                        |            |
| Progr   | ramação        | Navio                | Operação                          |                              | Data         | Turno       | Referência             |            |
| Desemba | arque Direto   | Contêiner            | arque Baldeação Emba<br>Tara (Kg) | arque Baldeação<br>Capacidad | Paralisações | Cheio/Vazio | Peso(Kg)               |            |

Figura 27 - Tela de Cadastro Movimentação de Contêiner - 7014

Através da aba "**Embarque Direto**", o operador /prestador selecionará os contêineres movimentados provenientes do cadastro do documento. A movimentação agora registrada é real, diferente da "<u>Movimentação Estimada</u>", que é utilizada apenas para acompanhamento em tempo real através de dashboard.

O operador /prestador deverá preencher os seguintes campos:

| ESTADIA | Selecionar a ESTADIA (ATRACAÇÃO) onde a movimentação foi realizada         |
|---------|----------------------------------------------------------------------------|
| DATA    | Data e hora da movimentação. Necessário estar dentro do período de estadia |

| LISTAGEM DE        | LISTAGEM DE CONTÊINERES DA PROGRAMAÇÃO |      |          |            |                                         |   |  |  |  |  |  |
|--------------------|----------------------------------------|------|----------|------------|-----------------------------------------|---|--|--|--|--|--|
| O Adicionar        | ltrar 📎 Critérios                      | Sair | () Ajuda |            |                                         |   |  |  |  |  |  |
| CRITÉRIOS DE BUSCA |                                        |      |          |            |                                         |   |  |  |  |  |  |
| Cheio/Vazio:       | (Nenhum)                               |      | ~        | Contêiner: |                                         |   |  |  |  |  |  |
| DADOS DE MOVIM     | ENTAÇÃO                                |      |          |            |                                         |   |  |  |  |  |  |
| Atividade:         | EMBARQUE DIRET                         | C    |          | Estadia:   | 2N09 - SAGA FALCON - 18/12/2023 09:30 - | ~ |  |  |  |  |  |
| Data:              | 20/06/2024                             |      | 13:00    | Recinto:   | MULTI-RIO OPERAÇÕES PORTUÁRIAS S.A.     | ~ |  |  |  |  |  |
|                    |                                        |      |          |            |                                         |   |  |  |  |  |  |

Figura 28 - Tela de Cadastro Dados Operacionais – Conteiner - 7014

As movimentações poderão ser acompanhadas diretamente na interface **7014** através da **aba "Embarque Direto"** ou através do relatório de Informações Operacionais (tela 2001 – botão relatório da barra de ferramentas). Caso necessário, as movimentações poderão ser excluídas através da tela 7014 para novo apontamento.

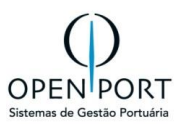

As movimentações apontadas pelos operadores/prestadores deverão ser homologadas pela PortosRio. Esse procedimento é realizado através da tela **7032 – Homologar Movimentação** (<u>item 7.5</u>), onde deverá aplicar o código da ANTAQ e homologar a movimentação que foi realizada.

#### 5.4.3 DESEMBARQUE OUTRO RECINTO

A execução de uma operação de "**Desembarque em Outro Recinto"** poderá ser informada para uma programação de navio **ATRACADA** dentro das instalações da PortosRio.

O Agente Marítimo acessará o SILOG para cadastrar os documentos marítimos, tela 3101(<u>item 4.1</u>), que ampararão a movimentação da mercadoria no processo de DESEMBARQUE. Esse cadastro poderá ser realizado manualmente (ou através da importação do arquivo SISCARGA (<u>Item 4.4</u>).

Através da aba "**Desembarq. Outro Recinto**", o operador /prestador informará o total movimentado para o turno apontado no controle operacional.

Ao filtrar, serão exibidas as PRs liberadas para que ele registre a movimentação aferida. A movimentação agora registrada é real, diferente da movimentação estimada, que é utilizada apenas para acompanhamento em tempo real, através de dashboard.

O operador /prestador deverá preencher os seguintes campos:

| ESTADIA     | Selecionar a estadia (atracação) onde a movimentação foi realizada               |  |  |  |  |  |  |  |
|-------------|----------------------------------------------------------------------------------|--|--|--|--|--|--|--|
| DATA        | Data e hora da movimentação. Necessário estar dentro do período de estadia       |  |  |  |  |  |  |  |
| EQUIPAMENTO | Equipamento utilizado na movimentação, proveniente de cadastro prévio realizado. |  |  |  |  |  |  |  |

|                                                  | •                  | MOVIMENTAÇÃO DE VEÍCULOS - Google Chrome —                                                                    |      | × |
|--------------------------------------------------|--------------------|----------------------------------------------------------------------------------------------------|------|---|
|                                                  |                    | 25 silog-hml.portosrio.gov.br/qas/silog/pesquisa.aspx?WCI=dlgPsqMovimentaOutroRecinto_009&NUM_ATIVIDADE=50&cc | odRe | Q |
| CADASTRO DE CONTROLE OPERACIONAL -               | всо                | MOVIMENTAÇÃO DE MERCADORIAS                                                                                   |      | ^ |
| Gravar Novo 🤤 Atualizar 🤤 Excluir 🔒 Lista        | Aiuaa              | 🔇 Adicionar 🔄 Filtrar 🗐 Todos 📎 Critérios 💆 Sair 🧕 Ajuda                                                      |      |   |
| Dados                                            |                    | CRITÉRIOS DE BUSCA                                                                                            |      |   |
| Operador/Prestad 02877283000260 MULTINO OPERACOE | ES 📸               | Tipo de Carga:                                                                                                |      |   |
| Turno: 13:00 - 19:00                             | ~                  | (Nenhum)                                                                                                    | ~    |   |
|                                                  | _                  | Documento:                                                                                                    |      |   |
| Movimentação Estimad Desembarq. Outro Recinto    | mbarq. Outro Recin |                                                                                                    |      |   |
| Mov. Auxilia:                                    |                    | DADOS DE MOVIMENTAÇÃO                                                                                         |      |   |
| Documento                                        | Origem             | Atividade:                                                                                                    |      |   |
|                                                  |                    | Desembarque para Outro Recinto                                                                                |      |   |
|                                                  |                    | Estadia:                                                                                                    |      |   |
|                                                  |                    | (Nenhum)                                                                                                    | ~    |   |
|                                                  |                    | Data:                                                                                                    |      |   |
|                                                  |                    | 18/12/2023 II 3:00                                                                                            |      |   |
|                                                  |                    | Equipamento.                                                                                                  | -    |   |
|                                                  |                    | Condição de Contrato:                                                                                         | 68   |   |
|                                                  |                    |                                                                                                    | m    |   |
|                                                  |                    | Contrato:                                                                                                    |      |   |
|                                                  |                    |                                                                                                    |      |   |
|                                                  |                    |                                                                                                    |      | - |

A PR deverá ser selecionada e a quantidade a ser movimentada deverá ser informada. Após preencher, o utilizador do sistema pressionará o botão "**Adicionar**". (<u>item 7.1</u>)

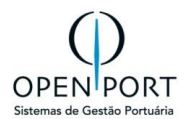

Assim que o total planejado para a PR for atingido, ela será automaticamente **finalizada**, não sendo possível a partir desse momento registrar movimentações. Se necessário, novas PRs deverão ser criadas para incremento de mercadoria. Se ao tentar movimentar manualmente, a PR já estiver finalizada, o sistema disparará um e-mail para a PortosRio alertando que movimentações estão acima do previsto e por isso não puderam ser registradas.

As movimentações poderão ser acompanhadas diretamente na interface 7001 através da aba "Desembarq. Outro Recinto" ou através do relatório de informações operacionais (tela 2001 – botão relatório da barra de ferramentas). Caso necessário, as movimentações poderão ser excluídas através da tela 7001 para novo apontamento.

|                               | 7001                                     | Q                 |                                        |                                                 | Port         | tosRio          |           |                                       | Unida                   | ade: Rio de Janeiro | jnobrega 👻 |
|-------------------------------|------------------------------------------|-------------------|----------------------------------------|-------------------------------------------------|--------------|-----------------|-----------|---------------------------------------|-------------------------|---------------------|------------|
| CADASTR                       | O DE CONTROLE                            | OPERACIONAL -     | BCO                                    |                                                 |              |                 |           |                                       |                         |                     |            |
| Gravar                        | Novo 🗦 Atualizar                         | 😑 Excluir 🔄 Lista | MOVIMENTAÇÃO DE VEI                    | CULOS - Google Chrome<br>.gov.br/qas/silog/pesc | quisa.aspx?W | /CI=dlgPsqMovim | entaOutro | Recinto_009&NUM_ATI\                  | /IDADE=50&codRegistro=4 |                     | □ ×<br>©   |
| Dados<br>Operador/Pro<br>Tur  | estad 02877283000260<br>no: 7:00 - 13:00 | MULTIRIO OBERACO  | MOVIMENTAÇÂ                            | ÃO DE MERCAL                                    | OORIAS       | Sair 🔞          | Ajuda     |                                       |                         |                     |            |
| Movimentação<br>Mov. Auxiliar | Estimada Desemba                         | rq. Outro Recinto | CRITÉRIOS DE BU<br>Tipo de Carga:      | SCA<br>(Nenhum)                                 |              |                 | ~         | Documento:                            |                         |                     |            |
|                               | Documento                                |                   | DADOS DE MOVIM                         | IENTAÇÃO                                        |              |                 |           |                                       |                         |                     |            |
|                               |                                          |                   | Atividade:<br>Data:<br>Condição de Con | Desembarque para 15/12/2023 trato:              | Outro Recin  | to<br>)7:00     | ä         | Estadia:<br>Equipamento:<br>Contrato: | (Nenhum)                |                     | *          |
|                               |                                          |                   | Documento                              | Tipo de Carga                                   | CNPJ         | Importador      | NCM       | Tipo de Mercadoria                    | Movimentação            | Peso (Kg)           | Recinto    |

| CADASTRO DE CONTROLE OPERACIONAL - BCO |                             |                      |                 |         |            |           |         |  |
|----------------------------------------|-----------------------------|----------------------|-----------------|---------|------------|-----------|---------|--|
| 💾 Gravar                               | Novo 🤰 Atualiz              | ar 🤤 Excluir 🔒 Lis   | sta 🔞 Ajuda     |         |            |           |         |  |
| Dados                                  |                             |                      |                 |         |            |           |         |  |
| Operador/I                             | Prestad 0 MULTI-RIO         | OPERAÇÕES PORTUÁRIA  | S S.A.          | Prog    | gr. Navio: | 208       | ADAMS   |  |
| 1                                      | <b>furno:</b> 13:00 - 19:00 |                      | ~               |         |            |           |         |  |
| Movimentaçâ<br>Mov. Auxiliar           | io Estimada Desen           | nbarq. Outro Recinto | Embarq. Outro   | Recinto | Transbor   | do Desen  | nbarque |  |
|                                        | Documento                   | Origem               |                 |         |            |           |         |  |
|                                        | 20240528005                 | #PR: 10158 (CARGA S  | Solta) - Andros | SHIPPIN | G AGÊNCIA  | A MARÍTIN | AN      |  |
|                                        |                             |                      |                 |         |            |           |         |  |

Figura 29 - Tela de Cadastro Dados Operacionais - 7001

As movimentações apontadas pelos operadores /prestadores deverão ser homologadas pela PortosRio. Esse procedimento é realizado através da tela 7032 – Homologar Movimentação (item 7.5), onde a área ANTAQ e onde a movimentação foi realizada também será informada.

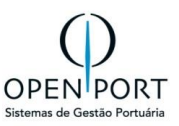

#### 5.4.4 TRANSBORDO EXPORTAÇÃO BARCAÇA

A execução de uma operação de TRANSBORDO EXPORTAÇÃO poderá ser informada para programações de navio ATRACADAS dentro das instalações da PortosRio.

A operação de Transbordo Exportação é composta por duas movimentações: **desembarque na embarcação de origem e embarque na embarcação de destino**. O processo é realizado de forma separada pela complexidade em controlar a quantidade movimentada em tempo de operação, sendo esse controle mais bem aferido ao término das operações.

Para comportar as movimentações de retirada de mercadoria da embarcação de origem, o agente marítimo acessará o SILOG para cadastrar os documentos marítimos que irão amparar a movimentação da mercadoria. Esse cadastro poderá ser realizado manualmente ou através da importação do arquivo SISCARGA. (tela 3009)

| CADASTRO DE DOCUMEI    | CADASTRO DE DOCUMENTO MARÍTIMO |                          |                  |           |                   |          |            |                        |                   |                   |  |  |  |
|------------------------|--------------------------------|--------------------------|------------------|-----------|-------------------|----------|------------|------------------------|-------------------|-------------------|--|--|--|
| Gravar Novo 🥥 Atualiza | ar 🤤 Excluir 📄 Lista 🗐 Relató  | rio 🔞 Ajuda 🔹 Transferir | ]                |           |                   |          |            |                        |                   |                   |  |  |  |
| Dados                  |                                |                          |                  |           |                   |          |            |                        |                   |                   |  |  |  |
| Sentido:               | Desembarque                    | <b>*</b>                 | Prog. Navio:     | 105       | FLYING DUCTHMAN   |          | <i>i</i> 8 | Agência:               | OPENPORT SISTEMAS |                   |  |  |  |
| Operador/Prestador:    | OPENPORT SISTEMAS              | ~                        | Porto Origem:    | DKAAB     |                   | Aabenraa | 曲          | Tipo de Documento:     | CE MERCANTE       | ~                 |  |  |  |
| Documento:             | 91768947                       |                          | Tipo de Tráfego: | Baldeaçã  | ão carga nacional |          | ~          | Importador/Exportador: | 03066528000151    | OPENPORT SISTEMAS |  |  |  |
| BL:                    |                                |                          | CE Exportação:   |           |                   |          |            | Pres. Carga:           |                   |                   |  |  |  |
| Averbação:             |                                |                          | Moeda:           | (Nenhum   | n)                |          | ~          | Valor:                 |                   |                   |  |  |  |
| Registro:              | 30/10/2023                     | 42                       | UCR:             |           |                   |          |            | Importado Siscomex:    | Não               |                   |  |  |  |
| Responsável:           | Filipe Rocha Caires            |                          | Unidades:        | Quantidad | fe: 1 Peso:       | 100.000  | ,000       |                        |                   |                   |  |  |  |
|                        |                                |                          |                  |           |                   |          |            |                        |                   |                   |  |  |  |

Figura 30 – Tela de Cadastro de Documento Marítimo - 3101

Cadastrado o documento marítimo, através da aba "Item de Carga" ele informará a mercadoria relacionada. A depender do tipo de carga selecionado, dados específicos serão solicitados.

| ITEM DE CARGA DO DOCUMENTO                           |                             |         |     |                |           |            |      |       |       |  |  |
|------------------------------------------------------|-----------------------------|---------|-----|----------------|-----------|------------|------|-------|-------|--|--|
| 🔚 Gravar 🗋 Novo 💭 Atualizar 🥥 Excluir 🛃 Sair 🔞 Ajuda |                             |         |     |                |           |            |      |       |       |  |  |
| Tipo de Carga                                        |                             |         |     |                |           |            |      |       |       |  |  |
| Tipo de Carga:                                       | Granel                      |         | ~   | PR Automática: | Sim       |            |      |       | ~     |  |  |
| Unidade Obrig.:                                      | Não                         |         | *   | PR Liberada:   | Não       |            |      |       | ~     |  |  |
| Dados                                                |                             |         |     |                |           |            |      |       |       |  |  |
| Mercadoria:                                          | 1201 Soja, mesmo triturada. |         | 尙   | Embalagem:     | GS        | GRANEL SOL | .IDO |       | 諧     |  |  |
| Peso Decl.:                                          |                             | 100.000 | Kg. | Cubagem:       |           |            |      |       | 0,000 |  |  |
| Nr. Identificador:                                   |                             |         |     | Carga IMO:     |           |            |      |       |       |  |  |
| Responsável:                                         | Filipe Rocha Caires         |         |     | Data Atualiz.: | 30/10/202 | 3          |      | 17:42 |       |  |  |
|                                                      |                             |         |     |                |           |            |      |       |       |  |  |

Figura 31 – Tela de Cadastro de Item de Carga - Exemplo: Granel

O documento marítimo originará uma programação de recebimento (PR) que deverá ser submetida a liberação pela autoridade portuária. A criação da PR se dará pela interface 4336 – Recebimento Marítimo. Filtrando pela programação de navio cujo documento marítimo foi cadastrado, o agente marítimo visualizará os documentos cadastrados para geração da PR.

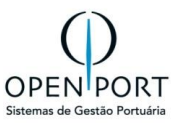

| LIS  | TAGEM DE ITE                                                                                                    | NS DE D | OCUMENTO MARÍ   | тімо     |                           |                        |          |          |                        |        |               |      |                        |         |
|------|----------------------------------------------------------------------------------------------------|---------|-----------------|----------|---------------------------|------------------------|----------|----------|------------------------|--------|---------------|------|------------------------|---------|
| II F | ☐ Filter Se Critérios Automation Se Critérios Automation Section 2010                                                                                                    |         |                 |          |                           |                        |          |          |                        |        |               |      |                        |         |
| CRI  | CRITÉRIOS DE BUSCA                                                                                                    |         |                 |          |                           |                        |          |          |                        |        |               |      |                        |         |
| И    | Prog. de Navio:     Image: Company and Company and C |         |                 |          |                           |                        |          |          |                        |        |               |      |                        |         |
|      | N*Programação         N*MO         Navio         Status         Especialidade         Agência         Documento         Porto de Origem         Tpo de Carga         Embalagem         NCM         Mercadoria         Quantidade         Peso (kg)                                                                                                    |         |                 |          |                           |                        |          |          |                        |        |               |      |                        |         |
| ø    | 105                                                                                                    | 7821075 | FLYING DUCTHMAN | Atracado | Embarcação de Porte Médio | OPENPORT SISTEMAS LTDA | 91768947 | Aabenraa | OPENPORT SISTEMAS LTDA | Granel | GRANEL SOLIDO | 1201 | Soja, mesmo triturada. | 100.000 |
|      |                                                                                                    |         |                 |          |                           |                        |          |          |                        |        |               |      |                        |         |

Figura 32 - Cadastro de PR

Um documento marítimo poderá ser dividido em mais de uma PR, se necessário. Para a operação de retirada de carga da embarcação, o **indicador** da PR deverá ser **"Transbordo Exportação Barcaça"** e a programação de navio de destino deverá ser informada.

| CADASTRO D     | CADASTRO DE PR MARÍTIMA                                          |               |    |                 |                                   |            |  |  |  |  |  |  |  |
|----------------|------------------------------------------------------------------|---------------|----|-----------------|-----------------------------------|------------|--|--|--|--|--|--|--|
| Gravar No      | 📙 Gravar 🗋 Novo 💭 Atualizar 🤤 Excluir 🛃 Sair 🔞 Ajuda 📳 Relatório |               |    |                 |                                   |            |  |  |  |  |  |  |  |
| Dados          |                                                                  |               |    |                 |                                   |            |  |  |  |  |  |  |  |
| Responsável:   | Filipe Ro                                                        | cha Caires    |    | Registro:       | 30/10/2023 17:58:37               |            |  |  |  |  |  |  |  |
| N° PR:         | 95                                                               |               |    | Id. Mercadoria: |                                   |            |  |  |  |  |  |  |  |
| Peso:          | 100.000                                                          |               | Kg | Indicador:      | Transbordo Exportação Barcaça 🗸 🗸 |            |  |  |  |  |  |  |  |
| Tipo Controle: | NOTA F                                                           | FISCAL AVULSA | ~  | Doc. Controle:  | 90907194                          |            |  |  |  |  |  |  |  |
| Prog. Navio:   | 106                                                              | SAGA FALCON   | 畚  | Porto (Dest.):  | DEAAH Aachen                      | <i>6</i> 6 |  |  |  |  |  |  |  |
| Marca:         |                                                                  |               | 器  | Complemento:    |                                   |            |  |  |  |  |  |  |  |
| Status:        | Criada                                                           |               | ~  |                 |                                   |            |  |  |  |  |  |  |  |
| Observação:    |                                                                  |               |    |                 |                                   |            |  |  |  |  |  |  |  |
|                |                                                                  |               |    |                 |                                   |            |  |  |  |  |  |  |  |
|                |                                                                  |               |    |                 |                                   |            |  |  |  |  |  |  |  |
|                |                                                                  |               |    |                 |                                   |            |  |  |  |  |  |  |  |

Figura 33 - Cadastro de PR Marítima

A **PR criada deverá ser liberada pela PortosRio** para que o registro das movimentações de transbordo desembarque possa ser realizado, além, é claro, da embarcação ter o registro de **atracação** criado.

A Autoridade Portuária acessará a interface 4337 – Avaliar Programação para liberar ou cancelar a programação registrada pelo agente marítimo. Apenas PRs autorizadas podem ter movimentação de carga registrada. A PortosRio avaliará as informações e então, pressionará o botão "**Liberar**" presente na barra de ferramentas.

| CADASTRO DE PROGRAMAÇÃO DE RECEBIMENTO |                                                                                |                         |                                |                  |                  |  |  |  |  |  |  |  |
|----------------------------------------|--------------------------------------------------------------------------------|-------------------------|--------------------------------|------------------|------------------|--|--|--|--|--|--|--|
| Gravar 💭 Atualizar 🔒 Lista             | 🖥 Gravar 😨 Abuaitzar 👔 Lista 📔 Relationo 🔮 Abuda 🥪 Liberar 🚫 Cancelar 🕞 Voltar |                         |                                |                  |                  |  |  |  |  |  |  |  |
| Dados                                  |                                                                                |                         |                                |                  |                  |  |  |  |  |  |  |  |
| Registro:                              | Filipe Rocha Caires                                                            | 30/10/202               | 3 17:58 Liberação:             |                  | 30/10/2023 17:58 |  |  |  |  |  |  |  |
| PR:                                    | 95                                                                             |                         | Status:                        | Criada           | ~                |  |  |  |  |  |  |  |
| Data Prev.:                            |                                                                                |                         | Tipo de Carga:                 | Granel           | ~                |  |  |  |  |  |  |  |
| Tipo de Mercadoria:                    | 1201                                                                           | Soja, mesmo t           | turada. Marca:                 |                  |                  |  |  |  |  |  |  |  |
| Quantidade:                            | 100.000                                                                        | Unidades 100.000,000 Kg | Saldo:                         | 100.000 Unidades | 100.000,000 Kg.  |  |  |  |  |  |  |  |
| Operador/Prestador:                    | OPENPORT                                                                       | OPENPORT SIS            | TEMAS Doc. Maritimo:           | 91768947         |                  |  |  |  |  |  |  |  |
| Cliente:                               | OPENPORT                                                                       | OPENPORT SIS            | TEMAS Recinto:                 |                  |                  |  |  |  |  |  |  |  |
| Indicador:                             | Transbordo Exportação Barcaça                                                  |                         | ✓ DU-E:                        |                  |                  |  |  |  |  |  |  |  |
| Tipo Doc. Controle:                    | NOTA FISCAL AVULSA                                                             |                         | ✓ Doc. Controle:               | 90907194         |                  |  |  |  |  |  |  |  |
| Fator de Conversão:                    | 0,0010000000                                                                   |                         | Progr. de Navio (Desembarque): | 105              | FLYING DUCTHMAN  |  |  |  |  |  |  |  |
| Progr. de Navio (Embarque):            | 106                                                                            | SAGA F                  | ALCON Modal:                   | Maritimo         | ~                |  |  |  |  |  |  |  |
|                                        |                                                                                |                         |                                |                  |                  |  |  |  |  |  |  |  |

Figura 34 - Liberar de PR

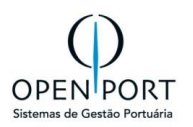

Agora com a PR liberada, o operador/prestador poderá acessar o sistema para informar manualmente as movimentações de carga de cada turno ou esse registro poderá ser realizado via integração.

| CADASTRO DE CONTROLE OPERACIONAL - BCO                                                               |                       |                            |                  |                      |                    |  |  |  |  |  |  |
|----------------------------------------------------------------------------------------------------|-----------------------|----------------------------|------------------|----------------------|--------------------|--|--|--|--|--|--|
| Bravar Novo ⊋Atualizar 🤤 Excluir िLista 🚱 Ajuda                                                      |                       |                            |                  |                      |                    |  |  |  |  |  |  |
| Dados                                                                                                |                       |                            |                  |                      |                    |  |  |  |  |  |  |
| Operador/Presta MULTI-RIO OPERAÇÕES PORTUÁRIAS S.A. 🃸 Progr. Navio: 7 SAGA FALCON 🏦 Data: 18/12/2023 |                       |                            |                  |                      |                    |  |  |  |  |  |  |
| <b>Turno:</b> 7:00 - 13:00                                                                           | <b>~</b>              |                            |                  |                      |                    |  |  |  |  |  |  |
| Movimentação Estimada Desembarq. Outro Recinto                                                       | Embarq. Outro Recinto | sbordo Desembarque Transbo | ordo Embarque Ba | aldeação Desembarque | Baldeação Embarque |  |  |  |  |  |  |
| Paralisação Mov. Auxiliar                                                                            |                       |                            |                  |                      |                    |  |  |  |  |  |  |
| Origem     Destino     Quantidade     Peso(Kg)                                                       |                       |                            |                  |                      |                    |  |  |  |  |  |  |
|                                                                                                    |                       |                            |                  |                      |                    |  |  |  |  |  |  |

Figura 35 - Cadastro de Controle Operacional

Através da aba **"Transbordo Desembarque"**, o operador /prestador informará o total movimentado para o turno apontado no controle operacional (imagem acima). Ao filtrar, serão exibidas as PRs liberadas para que ele registre a movimentação aferida. A movimentação agora registrada é real, diferente da movimentação estimada que é utilizada apenas para acompanhamento em tempo real através de dashboard.

O operador /prestador deverá preencher os seguintes campos:

| ESTADIA | Selecionar a estadia (atracação) onde a movimentação foi realizada         |
|---------|----------------------------------------------------------------------------|
| DATA    | Data e hora da movimentação. Necessário estar dentro do período de estadia |

A PR deverá ser selecionada e a quantidade a ser movimentada deverá ser informada. Após preencher, o utilizador do sistema pressionará o botão "**Adicionar**".

| MO    | MOVIMENTAÇÃO DE BALDEAÇÃO                                                                                                    |               |                |                        |  |      |                        |  |           |  |          |  |
|-------|----------------------------------------------------------------------------------------------------|---------------|----------------|------------------------|--|------|------------------------|--|-----------|--|----------|--|
| 🔘 Adi | Adicionar 🕞 Filter 🐻 Todos 📎 Critérios 💆 Sair 🌚 Ajuda                                                                            |               |                |                        |  |      |                        |  |           |  |          |  |
| CRIT  | CRITÉRIOS DE BUSCA                                                                                                    |               |                |                        |  |      |                        |  |           |  |          |  |
|       | Tipo de Carga: (Nenhum) V Documento:                                                                                             |               |                |                        |  |      |                        |  |           |  |          |  |
| DAD   | DADOS DE MOVIMENTAÇÃO                                                                                                    |               |                |                        |  |      |                        |  |           |  |          |  |
|       | Atividade: Baldeacao Desembarque Outro Recinto Estadais: 810 - FL/ING DUCTHMAN - 30/10/2023 08:15 - V Data: 30/10/2023 28:15 - V |               |                |                        |  |      |                        |  |           |  |          |  |
| М     | N 11/1 D N sem paginação                                                                                                    |               |                |                        |  |      |                        |  |           |  |          |  |
|       | Documento                                                                                                    | Tipo de Carga | CNPJ           | Importador             |  | NCM  | Tipo de Mercadoria     |  | Peso (Kg) |  | Recinto  |  |
|       | 91768947                                                                                                    | Granel        | 03066528000151 | OPENPORT SISTEMAS LTDA |  | 1201 | Soja, mesmo triturada. |  | 50000     |  | Santarém |  |

Figura 36 - Registro de Movimentações

Assim que o total planejado para a PR for atingido, ela será automaticamente finalizada, não sendo possível a partir desse momento registrar movimentações. Se necessário, novas PRs deverão ser criadas para incremento de mercadoria.

As movimentações de **"Transbordo Desembarque"** poderão ser acompanhadas diretamente na interface 7001 através da aba "Transbordo Desembarque" ou através do relatório de informações operacionais (tela 2001 – botão relatório da barra de ferramentas). Caso necessário, as movimentações poderão ser excluídas através da tela 7001 para novo apontamento.

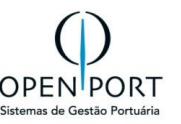

| CADASTRO D                                    | CADASTRO DE CONTROLE OPERACIONAL - BCO            |               |                       |                |                        |                     |             |              |          |            |       |            |           |  |
|-----------------------------------------------|---------------------------------------------------|---------------|-----------------------|----------------|------------------------|---------------------|-------------|--------------|----------|------------|-------|------------|-----------|--|
| 🔚 Gravar 📄 No                                 | Gravar Novo 🤀 Atualizar 🤤 Excluir 🔒 Lista 🚱 Atuda |               |                       |                |                        |                     |             |              |          |            |       |            |           |  |
| Dados                                         |                                                   |               |                       |                |                        |                     |             |              |          |            |       |            |           |  |
| Operador/Pre                                  | estador: 0306652                                  | 28000151      | OPEN                  | PORT SISTEMAS  | Progr. Navio:          | 105 FLYING DUC      | THMAN       |              |          | 畲          | Data: | 30/10/2023 |           |  |
|                                               | Turno: 7:00 - 1                                   | 13:00         |                       | *              |                        |                     |             |              |          |            |       |            |           |  |
|                                               |                                                   |               |                       |                |                        |                     |             |              |          |            |       |            |           |  |
| Desembarq. Outro I                            | Recinto Desen                                     | mbarq. Armaz. | Embarq. Outro Recinto | Embarq. Armaz. | Transbordo Desembarque | Transbordo Embarque | Emb. Direto | Desemb. D    | ireto Pa | aralisação |       |            |           |  |
| 🗌 🔘 🤤 Doci                                    | cumento                                           |               | Origem                |                |                        |                     |             |              | Destino  |            |       | Quantidade | Peso(Kg)  |  |
| 91768947 #PR (GRANEL): 95 - OPENPORT SISTEMAS |                                                   |               |                       |                |                        |                     |             | Trânsito - F | PR: 95   |            | 50000 | 1          | 50000,000 |  |
|                                               |                                                   |               |                       |                |                        |                     |             |              |          |            |       |            |           |  |

Figura 37 - Movimentação de Transbordo Importação

As movimentações apontadas pelos operadores /prestadores deverão ser homologadas pela PortosRio. Esse procedimento é realizado através da tela 7032 – Homologar Movimentação.

| ног  | HOMOLOGAR MOVIMENTAÇÃO                                                                                                    |                                                                                                    |                 |          |      |       |         |           |        |         |            |             |                  |            |      |
|------|----------------------------------------------------------------------------------------------------|----------------------------------------------------------------------------------------------------|-----------------|----------|------|-------|---------|-----------|--------|---------|------------|-------------|------------------|------------|------|
| Fil  | ☐ Filtrar Schlerios @ Ajuda                                                                                                    |                                                                                                    |                 |          |      |       |         |           |        |         |            |             |                  |            |      |
| CRIT | CRITÉRIOS DE BUSCA                                                                                                    |                                                                                                    |                 |          |      |       |         |           |        |         |            |             |                  |            |      |
|      | Programação: 105 FL'INS DUCTHIJAN 🏙 Operador:                                                                                                    |                                                                                                    |                 |          |      |       |         |           |        |         |            |             |                  |            |      |
|      | Data:         Image: Comparison of the status:         Comparison of the status:         Comparison of the status: <thcomparison of="" td="" th<=""></thcomparison> |                                                                                                    |                 |          |      |       |         |           |        |         |            |             |                  |            |      |
| M    | 1:1                                                                                                    | /1                                                                                                    | N 🗌 sem paginaç | âo       |      |       |         |           |        |         |            |             |                  |            |      |
|      |                                                                                                    |                                                                                                    |                 |          |      |       |         |           |        |         |            |             |                  |            |      |
|      | Antaq.                                                                                                    | Progr.                                                                                                    | Navio           | Operador | Data | Turno | Estadia | Atividade | Origem | Destino | Homologado | Responsável | Data Homologação | Quantidade | Peso |
|      |                                                                                                    | 105         FLYING DUCTHIMAN         OPENPORT SISTEMAS LITA         30/10/2023         7.00 - 13.00         51         Translordo Desembarque         #PR (GRANEL): 95 - OPENPORT SISTEMAS         Translor - PR: 95         Não Verificado         50.000         50.000         50.000         50.000         50.000         50.000         50.000         50.000         50.000         50.000         50.000         50.000         50.000         50.000         50.000         50.000         50.000         50.000         50.000         50.000         50.000         50.000         50.000         50.000         50.000         50.000         50.000         50.000         50.000         50.000         50.000         50.000         50.000         50.000         50.000         50.000         50.000         50.000         50.000         50.000         50.000         50.000         50.000         50.000         50.000         50.000         50.000         50.000         50.000         50.000         50.000         50.000         50.000         50.000         50.000         50.000         50.000         50.000         50.000         50.000         50.000         50.000         50.000         50.000         50.000         50.000         50.000         50.000         50.000         50.000         50.000 |                 |          |      |       |         |           |        |         |            |             |                  |            |      |
|      |                                                                                                    |                                                                                                    |                 |          |      |       |         |           |        |         |            |             | 50.000           | 50.000,000 |      |
|      |                                                                                                    |                                                                                                    |                 |          |      |       |         |           |        |         |            |             |                  |            |      |

Figura 38 - Homologar Movimentação

Para acompanhar as movimentações realizadas filtrando pela programação de navio de destino da carga, o usuário acessará o relatório 7609 - Relatório De Movimentação de Transbordo Exportação.

| ELATÓRIO DE MOVIMENTAÇÃO DE TRANSBORDO EXPORTAÇÃO                    |  |  |  |  |  |  |  |  |
|----------------------------------------------------------------------|--|--|--|--|--|--|--|--|
| g Relatório                                                          |  |  |  |  |  |  |  |  |
| NTÉRIOS DE BUSCA                                                     |  |  |  |  |  |  |  |  |
| Progr. Navio: 106 SAGA FALCON db                                     |  |  |  |  |  |  |  |  |
|                                                                      |  |  |  |  |  |  |  |  |
| Figura 39 - Relatório de Movimentação de Transbordo Exportação Navio |  |  |  |  |  |  |  |  |

Ao pressionar o botão "Relatório", o sistema gerará uma consulta com todas as movimentações informadas pelos operadores /prestador de transbordo desembarque cujo destino seja a programação de navio buscada.

| AUTORIDADE/ADMINISTRAÇÃO PORTUÁRIA<br>Movimentação Transbordo Exportação<br>AUTORIDADE PORTUÁRIA<br>Emissão: 30/102023 18:03:34 |              |                                      |          |            |            |  |  |  |
|----------------------------------------------------------------------------------------------------|--------------|--------------------------------------|----------|------------|------------|--|--|--|
|                                                                                                    |              | EIGH ( DE MOVIMEI                    |          |            |            |  |  |  |
| Documento                                                                                                    | Turno        | Origem                               | Destino  | Quantidade | Peso(Kg)   |  |  |  |
| 91768947                                                                                                    | 7:00 - 13:00 | #PR (GRANEL): 95 - OPENPORT SISTEMAS | #PN: 106 | 50000      | 50.000.000 |  |  |  |
|                                                                                                    |              |                                      |          | 50000      | 50.000.000 |  |  |  |
|                                                                                                    |              |                                      |          |            |            |  |  |  |

Figura 40 - Relatório de Movimentação de Transbordo Exportação

Esse relatório foi pensado para permitir o acompanhamento da operação buscando pela embarcação de destino da carga, porém as movimentações reais deverão ser registradas separadamente, conforme detalhado no item 2.5.2.

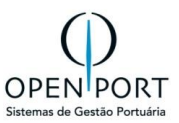

#### 5.4.5 TRANSBORDO EXPORTAÇÃO NAVIO

O agente marítimo acessará o SILOG para cadastrar as PECs que ampararão a movimentação da mercadoria no processo de embarque.

| CADASTRO DE PEO     | •                               |                    |        |                |                   |                   |     |                       |                 |                   |          |
|---------------------|---------------------------------|--------------------|--------|----------------|-------------------|-------------------|-----|-----------------------|-----------------|-------------------|----------|
| Gravar Novo 📮       | Atualizar 🤤 Excluir 📄 Lista [ R | elatório 💿 Ajuda 📀 | Enviar |                |                   |                   |     |                       |                 |                   |          |
| Dados               |                                 |                    |        |                |                   |                   |     |                       |                 |                   |          |
| Nº da PEC:          | 48                              |                    |        | Data Previsão: | 30/10/2023        |                   | -   | Agente:               | 03066528000151  | OPENPORT SISTEMAS | dib .    |
| Operador/Prestador: | 03066528000151                  | OPENPORT SISTEMAS  | 68     | Consignatário: | 03066528000151    | OPENPORT SISTEMAS | đà  | Data Registro:        | 30/10/2023      |                   |          |
| Status:             | Criada                          |                    | $\sim$ | Modal. Transp: | Transbordo        |                   | ✓ N | latureza da Operação: | GRANEL SÓLIDO   |                   | ~        |
| Tipo de Carga:      | Granel                          |                    | $\sim$ |                |                   |                   |     |                       |                 |                   |          |
| Recebimento         |                                 |                    |        |                |                   |                   |     |                       |                 |                   |          |
|                     |                                 |                    |        |                |                   |                   |     |                       |                 |                   |          |
| Tipo Mercadoria:    | 1201 Soja, mesmo triturada.     |                    | 68     | Embalagem:     | 37 GRANEL         |                   | 68  | Prog. Navio:          | 106 SAGA FALCON |                   | <b>#</b> |
| Porto Destino:      | DEAAH Aachen                    |                    | 68     | Tipo Controle: | ORDEM DE EMBARQUE |                   | ~   | Doc. Controle:        | 125124124       |                   |          |
| Saldo:              |                                 |                    |        |                |                   |                   |     |                       |                 |                   |          |
| Observação:         |                                 |                    |        |                |                   |                   |     |                       |                 |                   |          |
|                     |                                 |                    |        |                |                   |                   |     |                       |                 |                   |          |
|                     |                                 |                    |        |                |                   |                   |     |                       |                 |                   |          |
|                     |                                 |                    |        |                |                   |                   |     |                       |                 |                   |          |

Figura 41 - Cadastro de PEC

A PEC deverá ser cadastrada com modal "**Transbordo**". Cadastrado o cabeçalho, através da aba "Itens da PEC" ele informará a mercadoria relacionada. A depender do modal de transporte da PEC, informações complementares poderão ser solicitadas.

| CADASTRO DE ITENS DA PEC |                    |           |        |         |            |            |                             |   |  |  |  |
|--------------------------|--------------------|-----------|--------|---------|------------|------------|-----------------------------|---|--|--|--|
| Gravar No                | vo 🗦 Atualizar     | C Excluir | 🗐 Sair | 🕑 Ajuda | 🗏 Relatóri | 0          |                             |   |  |  |  |
| Dados                    |                    |           |        |         |            |            |                             |   |  |  |  |
| Responsável:             | Filipe Rocha Caire | 5         |        |         | _          | Registro:  | 30/10/2023 18:43:55         |   |  |  |  |
| Peso:                    | 100.000            |           |        | Kg      |            | Indicador: | Transbordo Exportação Navio | ~ |  |  |  |
| Recinto:                 | (Nenhum)           |           |        | ~       |            | Marca:     |                             | 諧 |  |  |  |
| Complemento:             |                    |           |        |         |            | DU-E:      | 901714                      |   |  |  |  |
|                          |                    |           |        |         |            |            |                             |   |  |  |  |
|                          |                    |           |        |         |            |            |                             |   |  |  |  |

Figura 42 - Item da PEC

O item da PEC com indicador **"Transbordo Exportação Navio"** originará uma programação de recebimento (PR) que deverá ser submetida a liberação pela autoridade portuária. A criação da PR se dará pela interface 4330 – PEC. Após cadastrar os itens, o agente marítimo pressionará o botão "**Enviar**" presente na barra de ferramentas.

| CADASTRO DE PEC |           |           |         |           |         |          |  |  |  |  |
|-----------------|-----------|-----------|---------|-----------|---------|----------|--|--|--|--|
| Gravar Novo     | Atualizar | C Excluir | 🗟 Lista | Relatório | 🔞 Ajuda | 🖉 Enviar |  |  |  |  |

Figura 43 - Enviar PEC (Geração de PR)

A PR criada deverá ser liberada pela PortosRio para que o registro das movimentações de embarque possa ser realizado, além é claro da embarcação ter o registro de atracação criado.

A autoridade portuária acessará a interface 4337 – Avaliar Programação para **liberar** ou **cancelar** a programação registrada pelo agente marítimo. Apenas PRs autorizadas podem ter movimentação de carga registrada. A PortosRio avaliará as informações e então, pressionará o botão "**Liberar**" presente na barra de ferramentas.

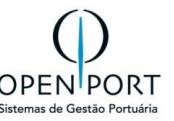

| CADASTRO DE PROGRAMAÇ        | ÃO DE RECEBIMENTO                   |                            |                                |                                  |  |  |  |  |  |  |  |
|------------------------------|-------------------------------------|----------------------------|--------------------------------|----------------------------------|--|--|--|--|--|--|--|
| 🔚 Gravar 📮 Atualizar 📄 Lista | 🖻 Relatório 🛛 Ə Ajuda 🖌 Liberar 🛇 C | Cancelar 🕑 Voltar          |                                |                                  |  |  |  |  |  |  |  |
| Dados                        |                                     |                            |                                |                                  |  |  |  |  |  |  |  |
| Registro:                    | Filipe Rocha Caires                 | 30/10/2023 18:45           | Liberação:                     | 30/10/2023 18:45                 |  |  |  |  |  |  |  |
| PR:                          | 96                                  |                            | Status:                        | Criada 🗸 🗸                       |  |  |  |  |  |  |  |
| Data Prev.:                  | 30/10/2023                          |                            | Tipo de Carga:                 | Granel 🗸                         |  |  |  |  |  |  |  |
| Tipo de Mercadoria:          | 1201                                | Soja, mesmo triturada.     | Marca:                         |                                  |  |  |  |  |  |  |  |
| Quantidade:                  | 100.000                             | Unidades 100.000,000 Kg. 🥜 | Saldo:                         | 100.000 Unidades 100.000,000 Kg. |  |  |  |  |  |  |  |
| Operador/Prestador:          | OPENPORT                            | OPENPORT SISTEMAS          | Doc. Maritimo:                 |                                  |  |  |  |  |  |  |  |
| Cliente:                     | OPENPORT                            | OPENPORT SISTEMAS          | Recinto:                       |                                  |  |  |  |  |  |  |  |
| Indicador:                   | Transbordo Exportação Navio         | ·                          | DU-E:                          | 901714                           |  |  |  |  |  |  |  |
| Tipo Doc. Controle:          | ORDEM DE EMBARQUE                   | ~                          | Doc. Controle:                 | 125124124                        |  |  |  |  |  |  |  |
| Fator de Conversão:          | 0,0010000000                        |                            | Progr. de Navio (Desembarque): |                                  |  |  |  |  |  |  |  |
| Progr. de Navio (Embarque):  | 106                                 | SAGA FALCON                | Modal:                         | Transbordo 🗸                     |  |  |  |  |  |  |  |
|                              |                                     |                            |                                |                                  |  |  |  |  |  |  |  |
|                              |                                     |                            |                                |                                  |  |  |  |  |  |  |  |

Figura 44 - Liberar de PR

Agora com a PR liberada, o operador/prestador poderá acessar o sistema para informar manualmente as movimentações de carga de cada turno ou esse registro poderá ser realizado via integração (detalhado em RM específico).

| CADASTRO DE CONTROLE OPERACIONAL                 | CADASTRO DE CONTROLE OPERACIONAL - BCO |                            |                            |                            |             |  |  |  |  |  |  |
|--------------------------------------------------|----------------------------------------|----------------------------|----------------------------|----------------------------|-------------|--|--|--|--|--|--|
| Gravar Novo DAtualizar GExcluir Lista OAjuda     |                                        |                            |                            |                            |             |  |  |  |  |  |  |
| Dados                                            |                                        |                            |                            |                            |             |  |  |  |  |  |  |
| Operador/Presta MULTI-RIO OPERAÇÕES PORTUÁRIAS S | A. 📸 Progr. Navio: 2                   | ADAMS                      | Data:                      | 15/05/2024                 |             |  |  |  |  |  |  |
| Turno: 13:00 - 19:00                             | ~                                      |                            |                            |                            |             |  |  |  |  |  |  |
|                                                  |                                        |                            |                            |                            |             |  |  |  |  |  |  |
| Movimentação Estimada Desembarq. Outro Recinto F | Embarq. Outro Recinto Transb           | ordo Desembarque Transbord | o Embarque Baldeação Deser | nbarque Baldeação Embarque | Paralisação |  |  |  |  |  |  |
| Mov. Auxiliar                                    |                                        |                            |                            |                            |             |  |  |  |  |  |  |
| 🗋 💿 🤤 Documento                                  | Origem                                 | Destino                    | Quantidade                 | Peso(Kg)                   |             |  |  |  |  |  |  |
|                                                  |                                        |                            |                            |                            |             |  |  |  |  |  |  |

Figura 45 - Cadastro de Controle Operacional

Através da aba "**Transbordo Embarque**", o operador /prestador informará o total movimentado para o turno apontado no controle operacional (imagem acima). Ao filtrar, serão exibidas as PRs liberadas para que ele registre a movimentação aferida. A movimentação agora registrada é real, diferente da movimentação estimada (escopo definido em RM específico) que é utilizada apenas para acompanhamento em tempo real através de dashboard.

O operador /prestador deverá preencher os seguintes campos:

| ESTADIA | Selecionar a estadia (atracação) onde a movimentação foi realizada         |
|---------|----------------------------------------------------------------------------|
| DATA    | Data e hora da movimentação. Necessário estar dentro do período de estadia |

A PR deverá ser selecionada e a quantidade a ser movimentada deverá ser informada. Após preencher, o utilizador do sistema pressionará o botão "Adicionar".

| MOVIMENTAÇÃO DE MERCADORIAS                 |              |          |                    |              |           |         |
|---------------------------------------------|--------------|----------|--------------------|--------------|-----------|---------|
| 🔾 Adicionar 📄 Filtrar 📄 Todos 📎 Critérios 🛃 | Sair 🔞 Ajuda |          |                    |              |           |         |
| CRITÉRIOS DE BUSCA                          |              |          |                    |              |           |         |
| Tipo de Carga: (Nenhum)                     | Documento:   |          |                    |              |           |         |
| DADOS DE MOVIMENTAÇÃO                       |              |          |                    |              |           |         |
| Atividade: Transbordo Embarque              | Estadia:     | (Nenhum) | ×                  | Data: 15/0   | 05/2024   | )       |
| Condição de Contra                          | Contrato:    |          |                    |              |           |         |
|                                             |              |          |                    |              |           |         |
| Documento Tipo de Carga CNPJ                | Importador   | NCM      | Tipo de Mercadoria | Movimentação | Peso (Kg) | Recinto |

Figura 46 - Registro de Movimentações

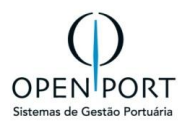

Assim que o total planejado para a PR for atingido, ela será automaticamente finalizada, não sendo possível a partir desse momento registrar movimentações. Se necessário, novas PRs deverão ser criadas para incremento de mercadoria. Se ao tentar movimentar manualmente, a PR já estiver finalizada o sistema disparará um e-mail para a PortosRio alertando que movimentações estão acima do previsto e por isso não puderam ser registradas.

As movimentações poderão ser acompanhadas diretamente na interface 7001 através da aba "Transbordo Embarque" ou através do relatório de informações operacionais (tela 2001 – botão relatório da barra de ferramentas). Caso necessário, as movimentações poderão ser excluídas através da tela 7001 para novo apontamento.

| CADASTR      | CADASTRO DE CONTROLE OPERACIONAL - BCO                |                                           |            |                       |                |                        |                                                    |                |        |                |             |                  |            |           |  |
|--------------|-------------------------------------------------------|-------------------------------------------|------------|-----------------------|----------------|------------------------|----------------------------------------------------|----------------|--------|----------------|-------------|------------------|------------|-----------|--|
| 🔚 Gravar     | 🔚 Gravar 📄 Novo 🗔 Atualizar 🤤 Excluir 🛛 Lista 🚇 Ajuda |                                           |            |                       |                |                        |                                                    |                |        |                |             |                  |            |           |  |
| Dados        |                                                       |                                           |            |                       |                |                        |                                                    |                |        |                |             |                  |            |           |  |
| Operado      | or/Prestador:                                         | 0306652800                                | 10151      | OPE                   | NPORT SISTEMAS | Progr. Nav             | o: 106 SA                                          | AGA FALCON     |        |                | 尙           | Data: 30/10/2023 |            |           |  |
|              | Turno:                                                | 7:00 - 13:00                              | )          |                       | ×              | •                      |                                                    |                |        |                |             |                  |            |           |  |
|              |                                                       |                                           |            |                       |                |                        |                                                    |                |        |                |             |                  |            |           |  |
| Desembarq. ( | Outro Recinto                                         | Desembar                                  | rq. Armaz. | Embarq. Outro Recinto | Embarq. Armaz. | Transbordo Desembarque | Transbordo Em                                      | nbarque Emb. D | lireto | Desemb. Direto | Paralisação |                  |            |           |  |
|              | Documento                                             |                                           | Origem     |                       |                |                        |                                                    | Destino        |        |                |             |                  | Quantidade | Peso(Kg)  |  |
|              |                                                       | #PR (CARGA SOLTA): 96 - OPENPORT SISTEMAS |            |                       |                |                        | #PN: 106 (SAGA FALCON) 1201-Soja, mesmo triturada. |                |        |                |             | 50000            |            | 50000,000 |  |
|              |                                                       |                                           |            |                       |                |                        |                                                    |                |        |                |             |                  |            |           |  |

Figura 47 - Movimentação de Transbordo Embarque

As movimentações apontadas pelos operadores /prestadores deverão ser homologadas pela PortosRio. Esse procedimento é realizado através da tela 7032 – Homologar Movimentação, onde a área ANTAQ onde a movimentação foi realizada também será informada.

A emissão dos documentos marítimos de embarque pode ser realizada posterior ao término da operação, sendo esse o motivo do embarque ser amparado por uma PR e não por um documento marítimo. Assim que a emissão é realizada, os **documentos de embarque deverão ser vinculados às PRs**, através **da tela 2001 – aba "Mercadoria Embarcada".** 

| CADASTRO D       |           | CADORIA POR POR        | то        |                   |                |                   |   |
|------------------|-----------|------------------------|-----------|-------------------|----------------|-------------------|---|
| 🔚 Gravar 🗦 Des   | fazer     | Sair 🔞 Ajuda 📑 R       | telatório |                   |                |                   |   |
| PROGRAMAÇÃO      | DE NAVI   | 0                      |           |                   |                |                   |   |
| Programação:     | 106       |                        |           | Navio:            | SAGA FALCON    |                   |   |
| Berço:           | B10 - B8  | ERÇO 10                |           |                   |                |                   |   |
| PORTO PROGRAM    | MAÇÃO     |                        |           |                   |                |                   |   |
| Porto:           | Aachen    |                        |           | Sentido:          | Destino        |                   | ~ |
| ETA:             |           |                        |           | Rotação:          | 0              |                   |   |
| Quantidade:      | 100.000   |                        |           |                   |                |                   |   |
| MERCADORIA       |           |                        |           |                   |                |                   |   |
| Responsável:     | Filipe Ro | cha Caires             |           | Data Registro:    | 30/10/2023     |                   |   |
| Doc. Marítimo:   |           |                        | 箭         | Cliente:          | 03066528000151 | OPENPORT SISTEMAS | 詒 |
| Tipo Mercadoria: | 1201      | Soja, mesmo triturada. | <u> </u>  | Mercadoria:       |                |                   | 誥 |
| Marca:           |           |                        | <u>6</u>  | Complemento:      |                |                   |   |
| Quantidade:      | 100.000   |                        |           | Tipo Doc. Control | ORDEM DE EMBA  | RQUE              | ~ |
| Doc. Controle:   | 1251241   | 24                     |           | Nível Plan.:      | Sequência      |                   | ~ |
| DU-e:            | 901714    |                        |           |                   |                |                   |   |

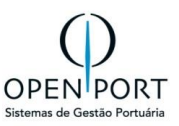

#### 5.4.6 MOVIMENTAÇÃO DE SAFAMENTO

Acessando a interface de controle operacional, o operador /prestador informará o seu CNPJ (responsável pela operação), a programação de navio, a data e o turno de operação. Após gravar, através da aba "Mov. Auxiliar" ele registrará o movimentado de "safamento".

| CADASTRO DE CONTROLE OPERACIONAL - BCO                   |                       |                            |                     |                     |                       |  |  |  |  |  |  |
|----------------------------------------------------------|-----------------------|----------------------------|---------------------|---------------------|-----------------------|--|--|--|--|--|--|
| Gravar Novo ƏAtualizar OExcluir Lista OAjuda             |                       |                            |                     |                     |                       |  |  |  |  |  |  |
| Dados                                                    |                       |                            |                     |                     |                       |  |  |  |  |  |  |
| Operador/Prest MULTI-RIO OPERAÇÕES PORTUÁRIAS S          | A 📸 Progr. Navio:     | 208 ADAMS                  | 68                  | Data: 16/05/2024    |                       |  |  |  |  |  |  |
| Turno: 7:00 - 13:00                                      | •                     |                            |                     |                     |                       |  |  |  |  |  |  |
| Movimentação Estimada Desembarq. Outro Recinto           | Embarq. Outro Recinto | Transbordo Desembarque     | Transbordo Embarque | Baldeação Desembarq | ue Baldeação Embarque |  |  |  |  |  |  |
| Paralisação Mov. Auxiliar                                |                       |                            |                     |                     |                       |  |  |  |  |  |  |
| 💽 Tipo Operação                                          | Tipo Carga            | Quantida                   | de                  | Peso(Tons)          |                       |  |  |  |  |  |  |
| S MOVINENTAÇÃO AUXILIAR - Google Chrome                  |                       |                            |                     |                     | – 🗆 ×                 |  |  |  |  |  |  |
| silog-imi.portosrio.gov.br/qas/silog/Cadastro.aspx?WCI=d | gEdtMovAuxiliar&Mv=cm | nd&Name=Novo&codRegistro=2 | 09                  |                     | ©্                    |  |  |  |  |  |  |
| MOVIMENTAÇÃO AUXILIAR                                    |                       |                            |                     |                     |                       |  |  |  |  |  |  |
| Gravar Novo 🧊 Atualizar 🤤 Excluir 🗐 S                    | air 😡 Ajuda 📑 Re      | latório                    |                     |                     |                       |  |  |  |  |  |  |
| Dados                                                    |                       |                            |                     |                     |                       |  |  |  |  |  |  |
| Responsável:                                             | Data Registro:        |                            | E                   | Estadia: (Nenhum)   | ~                     |  |  |  |  |  |  |
| Data:                                                    | Tipo Operação         | (Nenhum)                   | ✓ Tipo              | Carga: (Nenhum)     | ~                     |  |  |  |  |  |  |
| Tipo Mercadoria                                          | Quantidade:           |                            |                     | Peso:               |                       |  |  |  |  |  |  |

Figura 49 – Tela de cadastro de Dados Operacionais - BCO

Ao pressionar o botão de inclusão presente na aba "Mov. Auxiliar", o utilizador deverá informar:

| RESPONSÁVEL      | Usuário responsável pelo registro – somente leitura                                                                                |
|------------------|----------------------------------------------------------------------------------------------------|
| DATA REGISTRO    | Data/hora da gravação do registro – somente leitura                                                                                |
| ESTADIA          | Estadia da programação de navio (berço de atracação) em que a movimentação foi realizada – obrigatório – navio deve estar atracado |
| DATA             | Data e hora da movimentação – obrigatório – data informada precisa estar dentro do período de estadia                              |
| TIPO DE OPERAÇÃO | Campo seleção, onde o utilizador selecionará a opção "safamento".                                                                  |
| TIPO DE CARGA    | Tipo macro de carga – obrigatório, podendo ser:<br>• Carga solta;<br>• Granel;<br>• Veículo;<br>• Contêiner.                       |
| TIPO MERCADORIA  | Ncm do tipo de mercadoria movimentado – obrigatório.                                                                               |
| QUANTIDADE       | Quantidade de mercadoria movimentada – obrigatório.                                                                                |
| PESO             | Peso da mercadoria movimentada – obrigatório.                                                                                      |

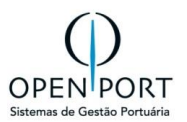

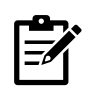

Os usuários do sistema poderão registrar as movimentações quantas vezes desejarem de forma manual, desde que a data/hora esteja dentro do período da estadia (posterior a atracação e anterior a desatracação) da programação de navio.

As movimentações poderão ser acompanhadas diretamente na interface 7001 através da aba "Mov. Auxiliar". Será inclusa uma seção de Movimentação Auxiliar no relatório de informações operacionais (tela 2001 – botão relatório da barra de ferramentas). Caso necessário, as movimentações poderão ser excluídas através da tela 7001 para novo apontamento.

As movimentações apontadas pelos operadores /prestadores deverão ser homologadas pela PortosRio. Esse procedimento é realizado através da tela 7032 – Homologar Movimentação, onde a área ANTAQ onde a movimentação foi realizada também será informada.

#### 5.4.7 MOVIMENTAÇÃO DE REMOÇÃO

Acessando a interface de controle operacional, o operador /prestador informará o seu CNPJ (responsável pela operação), a programação de navio, a data e o turno de operação. Após gravar, através da aba "Mov. Auxiliar" ele registrará o movimentado de remoção.

| CADASTRO DE CONTR          | OLE OPERACIONAL -               | всо                 |               |               |                     |             |             |             |          |
|----------------------------|---------------------------------|---------------------|---------------|---------------|---------------------|-------------|-------------|-------------|----------|
| Gravar Novo 🥥 Atua         | alizar 🤤 Excluir 🔂 Lista        | () Ajuda            |               |               |                     |             |             |             |          |
| Dados                      |                                 |                     |               |               |                     |             |             |             |          |
| Operador/Prest MULTI-RIO   | OPERAÇÕES PORTUÁRIAS S.A.       | Progr. Navio:       | 208 ADAM      | IS            | <b>#</b>            | Data: 16/05 | 5/2024      |             |          |
| <b>Turno:</b> 7:00 - 13:00 | ~                               |                     |               |               |                     |             |             |             |          |
| Movimentação Estimada De   | sembarq. Outro Recinto Emt      | oarq. Outro Recinto | Transbordo De | esembarque    | Transbordo Embarque | Baldeação D | Desembarque | Baldeação E | mbarque  |
| Paralisação Mov. Auxiliar  |                                 |                     |               |               |                     |             |             |             |          |
| 🔘 Tipo Operação            | Τi                              | oo Carga            |               | Quantidad     | e                   | Pes         | so(Tons)    |             |          |
| MOVIMENTAÇÃO AUXILIAR      | - Google Chrome                 |                     |               |               |                     |             |             | - 🗆         | ×        |
| 20 silog-hml.portosrio.go  | v.br/qas/silog/Cadastro.aspx?WC | =dlgEdtMovAuxiliar8 | ጿMv=cmd&Name  | e=Novo&codReg | istro=209           |             |             |             | Q        |
| MOVIMENTAÇÃO               | AUXILIAR                        |                     |               |               |                     |             |             |             |          |
| Gravar Novo                | 🝃 Atualizar 🤤 Excluir 🚦         | Sair 🔞 Ajuda        | Relatório     |               |                     |             |             |             |          |
| Dados                      |                                 |                     |               |               |                     |             |             |             |          |
| Responsável:               |                                 |                     |               | Data Re       | gistro:             |             |             |             |          |
| Estadia:                   | (Nenhum)                        |                     | ~             |               | Data:               | l           | -           |             |          |
| Tipo Operação:             | Remoção                         |                     | ~             | Тіро          | Carga: (Nenhum)     |             |             |             | <b>~</b> |
| Tipo Mercadoria:           |                                 |                     | 68            | Quan          | tidade:             |             |             |             |          |
| Peso:                      |                                 |                     |               |               |                     |             |             |             |          |
|                            |                                 |                     |               |               |                     |             |             |             |          |

Ao pressionar o botão de inclusão presente na aba "Mov. Auxiliar", o utilizador deverá informar:

| RESPONSÁVEL   | Usuário responsável pelo registro – somente leitura                                                                                |
|---------------|----------------------------------------------------------------------------------------------------|
| DATA REGISTRO | Data/hora da gravação do registro – somente leitura                                                                                |
| ESTADIA       | Estadia da programação de navio (berço de atracação) em que a movimentação foi realizada – obrigatório – navio deve estar atracado |
| DATA          | Data e hora da movimentação – obrigatório – data informada precisa estar<br>dentro do período de estadia                           |

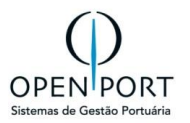

| TIPO DE OPERAÇÃO | Campo seleção, onde o utilizador selecionará a opção "SAFAMENTO".                                                                               |  |  |  |  |  |
|------------------|----------------------------------------------------------------------------------------------------|--|--|--|--|--|
| TIPO DE CARGA    | <ul> <li>Tipo macro de carga – obrigatório, podendo ser:</li> <li>Carga solta;</li> <li>Granel;</li> <li>Veículo;</li> <li>Contêiner</li> </ul> |  |  |  |  |  |
| TIPO MERCADORIA  | ICM do tipo de mercadoria movimentado – obrigatório.                                                                                            |  |  |  |  |  |
| QUANTIDADE       | Quantidade de mercadoria movimentada – obrigatório.                                                                                             |  |  |  |  |  |
| PESO             | Peso da mercadoria movimentada – obrigatório.                                                                                                   |  |  |  |  |  |

Os usuários do sistema poderão registrar as movimentações quantas vezes desejarem de forma manual, **desde que a data/hora esteja dentro do período da estadia (posterior a atracação e anterior a desatracação) da programação de navio**.

As movimentações poderão ser acompanhadas diretamente na interface 7001 através da aba "Mov. Auxiliar". Será inclusa uma seção de Movimentação Auxiliar no relatório de informações operacionais (tela 2001 – botão relatório da barra de ferramentas). Caso necessário, as movimentações poderão ser excluídas através da tela 7001 para novo apontamento.

| CADASTRO DE CO       | CADASTRO DE CONTROLE OPERACIONAL - BCO        |                       |                |                 |           |               |        |             |                |             |            |
|----------------------|-----------------------------------------------|-----------------------|----------------|-----------------|-----------|---------------|--------|-------------|----------------|-------------|------------|
| Gravar Novo          | Gravar Novo DAtualizar GExcluir Lista 🕹 Ajuda |                       |                |                 |           |               |        |             |                |             |            |
| Dados                |                                               |                       |                |                 |           |               |        |             |                |             |            |
| Operador/Prestador:  | 030665280                                     | 00151                 | OPENPORT SI    | STEMAS          |           | Progr. Navio: | 106    | SAGA FALCON |                |             | <i>i</i> # |
| Turno:               | 7:00 - 13:0                                   | 0                     |                | *               |           |               |        |             |                |             |            |
|                      |                                               |                       |                |                 |           |               |        |             |                |             |            |
| Mov. Auxiliar Desemi | arq. Armaz.                                   | Embarq. Outro Recinto | Embarq. Armaz. | Transbordo Dese | embarque  | Transbordo Em | barque | Emb. Direto | Desemb. Direto | Paralisação |            |
| 🗌 🗿 🤤 Tipo Operaç    | äo                                            |                       |                |                 | Tipo Carg | а             |        |             |                | Quantidade  |            |
| Remoção Veículo 2    |                                               |                       |                |                 |           |               |        |             |                |             |            |
|                      |                                               |                       |                |                 |           |               |        |             |                |             |            |

Figura 50 - Exclusão de Movimentação Auxiliar

As movimentações apontadas pelos operadores /prestadores deverão ser homologadas pela PortosRio. Esse procedimento é realizado através da tela 7032 – Homologar Movimentação, onde a área ANTAQ onde a movimentação foi realizada também será informada.

#### 5.4.8 BALDEAÇÃO DESEMBARQUE OUTRO RECINTO

A execução de uma operação de BALDEAÇÃO DESEMBARQUE EM OUTRO RECINTO poderá ser informada para uma programação de navio ATRACADA dentro das instalações da PortosRio.

O agente marítimo acessará o SILOG para cadastrar os documentos marítimos que ampararão a movimentação da mercadoria no processo de desembarque, seguindo os seguintes passos:

- Esse cadastro poderá ser realizado manualmente ou através da importação do arquivo SISCARGA.
- Cadastrado o Documento Marítimo, através da aba "Item de Carga" ele informará a mercadoria relacionada. A depender do tipo de carga selecionado, dados específicos serão solicitados.

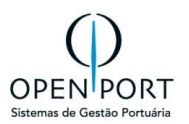

 O documento marítimo originará uma programação de recebimento (PR) que deverá ser submetida a liberação pela autoridade portuária. A criação da PR se dará pela interface 4336 – Recebimento Marítimo. Filtrando pela programação de navio cujo documento marítimo foi cadastrado, o agente marítimo visualizará os documentos cadastrados para geração da PR.

| CADASTRO DE PR MARÍTIMA |                                                        |                  |                                       |        |  |  |  |
|-------------------------|--------------------------------------------------------|------------------|---------------------------------------|--------|--|--|--|
| Gravar Nov              | Gravar Novo ƏAtualizar ƏExcluir Asir WAjuda ERelatório |                  |                                       |        |  |  |  |
| Dados                   |                                                        |                  |                                       |        |  |  |  |
| Responsável:            | Filipe Rocha Caires                                    | Registro:        | 30/10/2023 18:00:51                   |        |  |  |  |
| N° PR:                  | 95                                                     | Id. Mercadoria:  | 000000091768947PR0000000095           |        |  |  |  |
| Peso:                   | 100.000                                                | kg Indicador:    | Baldeação Desembarque (Outro Recinto) | ~      |  |  |  |
| Tipo Controle:          | NOTA FISCAL AVULSA                                     | V Doc. Controle: | 90907194                              |        |  |  |  |
| Recinto:                | (Nenhum)                                               | ✓ Marca:         |                                       | 譜      |  |  |  |
| Complemento:            |                                                        | Status:          | Recebendo                             | $\sim$ |  |  |  |
| Observação:             |                                                        |                  |                                       |        |  |  |  |
|                         |                                                        |                  |                                       |        |  |  |  |
|                         |                                                        |                  |                                       |        |  |  |  |
|                         |                                                        |                  |                                       | 11     |  |  |  |
|                         |                                                        |                  |                                       |        |  |  |  |

- Um documento marítimo poderá ser dividido em mais de uma PR, se necessário. A PR deverá ser criada com indicador "Baldeação Desembarque (Outro Recinto)" e nesse cenário o recinto será exigido.
- A PR criada deverá ser liberada pela PortosRio para que o registro das movimentações de desembarque possa ser realizado, além é claro da embarcação ter o registro de atracação criado.
- A autoridade portuária acessará a interface 4337–"Avaliar Programação" para liberar ou cancelar a programação registrada pelo agente marítimo. Apenas PRs autorizadas podem ter movimentação de carga registrada. A PortosRio avaliará as informações e então, pressionará o botão "Liberar" presente na barra de ferramentas. (Item 4.3)

| CADASTRO DE PROGRAMAÇÃO DE RECEBIMENTO |                                    |                             |         |                            |                                    |                  |  |  |
|----------------------------------------|------------------------------------|-----------------------------|---------|----------------------------|------------------------------------|------------------|--|--|
| 📙 Gravar 🗦 Atualizar 👔                 | Lista 📄 Relatório 🛛 🔞 Ajuda 🖌 🖌    | Liberar 🚫 Cancelar 💵 Vo     | oltar   |                            |                                    |                  |  |  |
| Dados                                  |                                    |                             |         |                            |                                    |                  |  |  |
| Registro:                              | Diogo Mendes Ramos                 | 20/12/202                   | 3 15:24 | Liberação:                 |                                    | 20/12/2023 15:24 |  |  |
| PR:                                    | 59                                 |                             |         | Status:                    | Criada                             | ~                |  |  |
| Data Prev.:                            | 20/12/2023                         |                             |         | Tipo de Carga:             | (Nenhum) 🗸                         |                  |  |  |
| Tipo de Mercadoria:                    | 1001                               | Trigo e mistura de trigo o  | om cen  | Marca:                     |                                    |                  |  |  |
| Quantidade:                            | 12 Unidades                        | 1.234,000 Kg                | 0       | Saldo:                     | 12 Unidades                        | 1.234,000 Kg.    |  |  |
| Operador/Prestador:                    | 72372998000409                     | COMPANHIA PORTUARIA BAIA DI | E SEPE  | Doc. Marítimo:             |                                    |                  |  |  |
| Cliente:                               | 33445347000105                     | A. CUPELLO TRANSPORTE       | S LTDA  | Recinto:                   | MULTI-RIO OPERAÇÕES PORTUÁRIAS S./ | Α.               |  |  |
| Indicador:                             | Baldeação Embarque (Outro Recinto) |                             | ~       | DU-E:                      | 654321                             |                  |  |  |
| Tipo Doc. Controle:                    | ORDEM DE EMBARQUE                  |                             | ~       | Doc. Controle:             | 654321                             |                  |  |  |
| Fator de Conversão:                    | 0,1028333333                       |                             |         | Progr. de Navio (Desembarq |                                    |                  |  |  |
| Progr. de Navio (Embarque)             | 35                                 | A                           | GRARI   | Modal:                     | Maritimo                           | ~                |  |  |
|                                        |                                    |                             |         |                            |                                    |                  |  |  |

Figura 51 – Tela de Liberação de Recebimento Marítimo - 4337

 Agora com a PR liberada, o operador/prestador poderá acessar o sistema para informar manualmente as movimentações de carga de cada turno ou esse registro poderá ser realizado via integração.

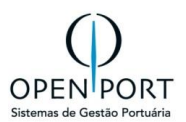

| CADASTRO DE CONTROLE OPERACIONAL - BCO |                          |                       |               |                     |          |  |  |
|----------------------------------------|--------------------------|-----------------------|---------------|---------------------|----------|--|--|
| Gravar Novo Atualizar                  | Excluir 🔒 Lista 🔞 Aju    | uda                   |               |                     |          |  |  |
| Dados                                  |                          |                       |               |                     |          |  |  |
| Operador/Prestador: 02877283000260     | MULTIRIO OPERACO         | DES 🛗 Pr              | ogr. Navio: 5 | SAGA FALCON         | áb.      |  |  |
| Data: 15/12/2023                       |                          |                       | Turno: 7:00   | - 13:00             | ~        |  |  |
|                                        |                          |                       |               |                     |          |  |  |
| Movimentação Estimada Desembarq. C     | Outro Recinto Embarq. Ou | tro Recinto Transbord | o Desembarque | Transbordo Embarque |          |  |  |
| Baldeação Desembarque Baldeação B      | Embarque Paralisação     | Mov. Auxiliar         |               |                     |          |  |  |
| Documento                              | Origem                   | Destino               | Quantidade    |                     | Peso(Kg) |  |  |

Tela 7001 – Dados Operacionais - BCO

 Através da aba "Baldeação Desembarque", o operador /prestador informará o total movimentado para o turno apontado no controle operacional (imagem acima). Ao filtrar, serão exibidas as PRs liberadas para que ele registre a movimentação aferida. A movimentação agora registrada é real, diferente da movimentação estimada (item 4.1.6) que é utilizada apenas para acompanhamento em tempo real através de dashboard.

O operador /prestador deverá preencher os seguintes campos:

| ESTADIA | Selecionar a estadia (atracação) onde a movimentação foi realizada         |  |
|---------|----------------------------------------------------------------------------|--|
| DATA    | Data e hora da movimentação. Necessário estar dentro do período de estadia |  |

• A PR deverá ser selecionada e a quantidade a ser movimentada deverá ser informada. Após preencher, o utilizador do sistema pressionará o botão "ADICIONAR" (item 7.1).

| MO  | VIMENTAÇ        | ÃO DE BAL     | DEAÇÃO        |           |           |         |         |            |           |          |
|-----|-----------------|---------------|---------------|-----------|-----------|---------|---------|------------|-----------|----------|
| A   | dicionar 📄 F    | iltrar 📄 Todo | os 📎 Critério | os 🛃 Sair | 😢 Ajuda   |         |         |            |           |          |
| CRI | TÉRIOS DE BU    | ISCA          |               |           |           |         |         |            |           |          |
|     | Tipo de Carga:  | (Nenhum)      |               |           | ~         | Docur   | mento:  |            |           |          |
| DAD | OOS DE MOVIN    | IENTAÇÃO      |               |           |           |         |         |            |           |          |
|     | Atividade:      | Baldeacao Des | embarque Outr | o Recinto |           | E       | stadia: | (Nenhum)   |           | ~        |
|     | Data:           | 15/12/2023    |               | 07:00     |           | Equipar | mento:  |            |           | <b>#</b> |
| Co  | ondição de Cont | trato:        |               |           | 譜         |         | Cont    | rato:      |           |          |
|     |                 |               |               |           |           |         |         |            |           |          |
|     | Documento       | Tipo de C     | arga          | CNPJ II   | mportador | NCM     | Tipo de | Mercadoria | Peso (Kg) | Recinto  |
|     |                 |               |               |           |           |         |         |            |           |          |

Figura 52 – Tela de Dados Operacionais - BCO

Assim que o total planejado para a PR for atingido, ela será automaticamente finalizada, não sendo possível a partir desse momento registrar movimentações. Se necessário, novas PRs deverão ser criadas para incremento de mercadoria. Se ao tentar movimentar manualmente, a PR já estiver Página: 40 de 49

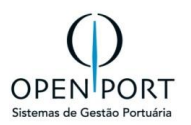

finalizada o sistema disparará um e-mail para a PortosRio alertando que movimentações estão acima do previsto e por isso não puderam ser registradas.

- As movimentações poderão ser acompanhadas diretamente na interface 7001 através da aba "Baldeação Desembarque" ou através do relatório de informações operacionais (tela 2001 – botão relatório da barra de ferramentas). Caso necessário, as movimentações poderão ser excluídas através da tela 7001 para novo apontamento.
- As movimentações apontadas pelos operadores /prestadores deverão ser homologadas pela PortosRio. Esse procedimento é realizado através da tela 7032 Homologar Movimentação, onde a área ANTAQ onde a movimentação foi realizada também será informada.

#### 5.4.9 BALDEAÇÃO EMBARQUE OUTRO RECINTO

A execução de uma operação de BALDEAÇÃO EMBARQUE EM OUTRO RECINTO poderá ser informada para uma programação de navio ATRACADA dentro das instalações da PortosRio.

O agente marítimo acessará o SILOG para cadastrar os documentos marítimos que ampararão a movimentação da mercadoria no processo de desembarque, seguindo os seguintes passos:

Esse cadastro poderá ser realizado manualmente ou através da importação do arquivo SISCARGA (<u>item</u> <u>7.4</u>).

Cadastrado o Documento Marítimo (<u>item 7.1</u>), através da aba "Item de Carga" ele informará a mercadoria relacionada. A depender do tipo de carga selecionado, dados específicos serão solicitados.

O documento marítimo originará uma programação de recebimento (PR) que deverá ser submetida a liberação pela autoridade portuária. A criação da PR se dará pela interface 4336 – Recebimento Marítimo. Filtrando pela programação de navio cujo documento marítimo foi cadastrado, o agente marítimo visualizará os documentos cadastrados para geração da PR (<u>item 5.1</u>).

| CADASTRO D   | CADASTRO DE ITENS DA PEC                               |   |  |    |  |            |                                    |        |  |
|--------------|--------------------------------------------------------|---|--|----|--|------------|------------------------------------|--------|--|
| Gravar Nov   | Gravar Novo ƏAtualizar GExcluir Sair OAjuda ERelatório |   |  |    |  |            |                                    |        |  |
| Dados        |                                                        |   |  |    |  |            |                                    |        |  |
| Responsável: | Filipe Rocha Caire                                     | s |  |    |  | Registro:  | 30/10/2023 18:43:55                |        |  |
| Peso:        | 100.000                                                |   |  | Kg |  | Indicador: | Baldeação Embarque (Outro Recinto) | $\sim$ |  |
| Recinto:     | (Nenhum)                                               |   |  | ~  |  | Marca:     |                                    | 譜      |  |
| Complemento: |                                                        |   |  |    |  | DU-E:      | 901714                             |        |  |
|              |                                                        |   |  |    |  |            |                                    |        |  |

Figura 53 – Cadastrp de Itens da PEC

Um documento marítimo poderá ser dividido em mais de uma PR, se necessário. A PR deverá ser criada com **indicador "Baldeação Embarque (Outro Recinto)"** e nesse cenário o **recinto será exigido.** 

A PR criada deverá ser liberada pela PortosRio para que o registro das movimentações de desembarque possa ser realizado, além é claro da embarcação ter o registro de atracação criado.

A autoridade portuária acessará a interface 4337– "Avaliar Programação" para liberar ou cancelar a programação registrada pelo agente marítimo. Apenas PRs autorizadas podem ter movimentação de

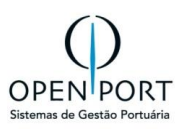

carga registrada. A PortosRio avaliará as informações e então, pressionará o botão "Liberar" presente na barra de ferramentas. (Item 5.3)

| LISTAGEM DE PROGR       | LISTAGEM DE PROGRAMAÇÕES DE RECEBIMENTO  |                               |               |                        |                  |                        |                  |                  |                    |       |     |                       |         |         |
|-------------------------|------------------------------------------|-------------------------------|---------------|------------------------|------------------|------------------------|------------------|------------------|--------------------|-------|-----|-----------------------|---------|---------|
| 🗐 Filtrar 📎 Critérios 🔒 | 🔋 Filtrar 📎 Critérios 🚔 Imprimir 😡 Ajuda |                               |               |                        |                  |                        |                  |                  |                    |       |     |                       |         |         |
| CRITÉRIOS DE BUSCA      |                                          |                               |               |                        |                  |                        |                  |                  |                    |       |     |                       |         |         |
| Data Prev.:             | até 🛛                                    |                               |               |                        |                  | Númer                  | o PR:            |                  |                    |       |     |                       |         |         |
| Número PEC:             |                                          |                               |               |                        |                  | Operador/Prest         | ador:            |                  |                    |       |     |                       |         | 68      |
| Progr. Navio (Imp.):    | đ                                        |                               |               |                        |                  | Doc. Marí              | timo:            |                  |                    |       |     |                       |         |         |
| Progr. Navio (Exp.):    | đ                                        |                               |               |                        | 1                | Doc. Con               | trole:           |                  |                    |       |     |                       |         |         |
| Modal:                  | (Nenhum)                                 |                               |               | ~                      | •                | Arma                   | zém: (!          | (Nenhum)         |                    |       |     | ~                     |         |         |
| Vão:                    |                                          |                               |               | â                      |                  | St                     | tatus: (r        | (nenhum)         |                    |       |     | ~                     |         |         |
| Indicador:              | Baldeação Desemba                        | arque (Outro Recinto)         |               | ~                      | •                | Rec                    | cinto: (!        | (Nenhum)         |                    |       | ~   |                       |         |         |
| Cliente:                |                                          |                               |               |                        |                  | Tipo de Mercad         | loria:           |                  |                    |       |     |                       |         | 甜       |
| 0:0/0                   | V C 0:0/0 V M sem paginação              |                               |               |                        |                  |                        |                  |                  |                    |       |     |                       |         |         |
| Criada                  |                                          | Aguardando Recebimento        |               |                        | Rec              | ebendo                 |                  |                  | Finalizada         |       |     | Canc                  | elada   |         |
| Número<br>PR Tipo Modal | Indicador Status M                       | Mercadoria Operador/Prestador | Data<br>Prev. | Progr. Navio<br>(Imp.) | Doc.<br>Marítimo | Progr. Navio<br>(Exp.) | Doc.<br>Controle | Qtd.<br>Prevista | Peso Prev.<br>(Kg) | Saldo | NCM | Tipo de<br>Mercadoria | Recinto | Cliente |

Figura 54 – Tela de Cadastro de Recebimento Marítimo

Agora com a PR liberada, o operador/prestador poderá acessar o sistema para informar manualmente as movimentações de carga de cada turno ou esse registro poderá ser realizado via integração. (Item 6.2)

| CADASTRO DE CONTROLE OPERACIONAL - BCO   |                        |                        |                 |                   |                       |  |
|------------------------------------------|------------------------|------------------------|-----------------|-------------------|-----------------------|--|
| Gravar Novo DAtualizar OExcl             | uir 🔒 Lista 🔞 Ajuda    |                        |                 |                   |                       |  |
| Dados                                    |                        |                        |                 |                   |                       |  |
| Operador/Prestador: 02877283000260       | MULTIRIO OPERACOES     | Progr. N               | avio: 5         | SAGA FALCON       | 80                    |  |
| Data: 15/12/2023                         |                        | Ξ                      | urno: 7:00 - 13 | 3:00              | ~                     |  |
|                                          |                        |                        |                 |                   |                       |  |
| Movimentação Estimada Desembarq. Outro F | ecinto Embarq. Outro I | Recinto Transbordo Des | embarque Tr     | ansbordo Embarque | Baldeação Desembarque |  |
| Baldeação Embarque Paralisação Mov.      | Auxiliar               |                        |                 |                   |                       |  |
| 🗌 😳 🤤 Documento                          | Origem                 | Destino                | Quantidade      |                   | Peso(Kg)              |  |
|                                          |                        |                        |                 |                   |                       |  |

Figura 55 - Tela 7001 – Dados Operacionais - BCO

Através da aba "**Baldeação Embarque**", o operador /prestador informará o total movimentado para o turno apontado no controle operacional (imagem acima). Ao filtrar, serão exibidas as PRs liberadas para que ele registre a movimentação aferida. A movimentação agora registrada é real, diferente da <u>movimentação estimada</u> (item 4.1.6) que é utilizada apenas para acompanhamento em tempo real através de dashboard.

O operador /prestador deverá preencher os seguintes campos:

| ESTADIA | Selecionar a estadia (atracação) onde a movimentação foi realizada         |
|---------|----------------------------------------------------------------------------|
| DATA    | Data e hora da movimentação. Necessário estar dentro do período de estadia |

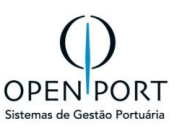

A PR deverá ser selecionada e a quantidade a ser movimentada deverá ser informada. Após preencher, o utilizador do sistema pressionará o botão "ADICIONAR"(item 6.2).

| мо                 | VIMENTAÇ                                  | ÃO    | DE BALDEAÇÃO           | )       |            |   |               |          |              |                     |         |  |
|--------------------|-------------------------------------------|-------|------------------------|---------|------------|---|---------------|----------|--------------|---------------------|---------|--|
| 🕜 Ao               | 🐼 Adicionar 🗐 Filtrar 🗊 Todos 📎 Critérios |       |                        |         |            |   |               |          |              |                     |         |  |
| CRITÉRIOS DE BUSCA |                                           |       |                        |         |            |   |               |          |              |                     |         |  |
| т                  | ipo de Carga:                             | (N    | enhum)                 |         | ~          |   | Documento:    |          |              |                     |         |  |
| DAD                | OOS DE MOVIN                              | NEN.  | TAÇÃO                  |         |            |   |               |          |              |                     |         |  |
|                    | Atividade:                                | Bal   | Ideacao Embarque Outro | Recinto |            | ٦ | Estadia:      | 2N09     | - SAGA FALCO | N - 11/12/2023 11:0 | 0 - 🗸   |  |
| '                  | Data:                                     | 15/   | 12/2023                | 07:00   |            | C | ondição de Co | ntrato:  |              |                     | 68      |  |
|                    | Cont                                      | rato: |                        |         |            |   |               |          |              |                     |         |  |
|                    | Documento Tipo de Carga CNPJ              |       |                        | CNPJ    | Importador | N | ICM Tipo      | de Merca | doria        | Peso (Kg)           | Recinto |  |

Figura 56 - Tela 7001 – Dados Operacionais - BCO

Assim que o total planejado para a PR for atingido, ela será automaticamente finalizada, não sendo possível a partir desse momento registrar movimentações. Se necessário, novas PRs deverão ser criadas para incremento de mercadoria. Se ao tentar movimentar manualmente, a PR já estiver finalizada o sistema disparará um e-mail para a PortosRio alertando que movimentações estão acima do previsto e por isso não puderam ser registradas.

As movimentações poderão ser acompanhadas diretamente na interface **7001 através da aba "Baldeação Embarque" ou através do relatório de informações operacionais (tela 2001 – botão relatório da barra de ferramentas).** Caso necessário, as movimentações poderão ser excluídas através da tela 7001 para novo apontamento.

As movimentações apontadas pelos operadores /prestadores deverão ser homologadas pela PortosRio. Esse procedimento é realizado através da tela 7032 – Homologar Movimentação, onde a área ANTAQ onde a movimentação foi realizada também será informada.

#### 5.4.10 BALDEAÇÃO CONTÊINER

O processo de **BALDEAÇÃO DESEMBARQUE DE CONTÊINER** será realizado em modo "*operandi*" semelhante a <u>Baldeação Desembarque</u> (item 4.9.8), onde o operador/prestador selecionará os contêineres programados no documento marítimo para desembarque.

É importante o controle do RECINTO, onde o movimento de DESEMBARQUE foi realizado para confronte com a BALDEAÇÃO EMBARQUE.

O processo de BALDEAÇÃO EMBARQUE DE CONTÊINER precisará controlar o **RECINTO** de Embarque.

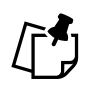

#### IMPORTANTE:

- 1. Se um mesmo contêiner baldear desembarque em um recinto e baldear embarque no mesmo recinto, só haverá cobrança do movimento de desembarque.
- 2. Se um mesmo contêiner desembarque em um recinto e embarque em recinto distinto, há cobrança do movimento de desembarque e embarque. O controle considerará apenas a troca de recinto, independente de se tratar de baldeação no mesmo navio ou não.

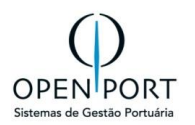

O movimento de BALDEAÇÃO DESEMBARQUE E BALDEAÇÃO EMBARQUE DE CONTÊINER será amparado por um **Documento Marítimo** para cada movimento, ou seja, um **documento para desembarque e um documento para embarque.** 

As movimentações poderão ser registradas manualmente ou através de integração web service. Elas deverão ter o vínculo com a área ANTAQ e serem homologadas pela PortosRio.

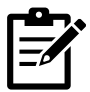

POR NÃO HAVER CONTROLE DE ARMAZENAGEM, NÃO SERÁ POSSÍVEL IMPEDIR QUE UM CONTÊINER EMBARQUE SEM TER DESEMBARCADO, UMA VEZ QUE TODAS AS FRONTEIRAS (MODAIS) NÃO SERÃO CONTROLADAS PELO SILOG.

OBS.: REGRA DE FATURAMENTO VÁLIDA APENAS PARA O PORTO DO RIO DE JANEIRO. O IMPORTANTE É CONTROLAR O RECINTO QUE DESEMBARCOU E O RECINTO QUE EMBARCOU A BALDEAÇÃO.

## 6 SERVIÇOS

## 6.1 REQUISIÇÃO

| O quê?   | Requisição de serviço                                                         |
|----------|-------------------------------------------------------------------------------|
| Onde?    | Menu → Serviços → Requisição → <b>6050 – Requisição</b>                       |
| Quem?    | Agentes Marítimos                                                             |
| Por quê? | Solicitar execução de serviços que serão aprovados pela Autoridade portuária. |

Na tela "Critérios de Busca", há um botão chamado "FILTRAR". Para utilizá-lo, siga os passos abaixo:

- Digite o texto desejado no campo obrigatório.
- Clique no botão "FILTRAR".

|    | MENU 6050                                                                              |            | Q                     | Portos                             | Rio                   | Unida             | de: Rio de Janeiro jnobre | ga.agentemaritimo 👻 |
|----|----------------------------------------------------------------------------------------|------------|-----------------------|------------------------------------|-----------------------|-------------------|---------------------------|---------------------|
| LI |                                                                                        | JISIÇÕES   |                       |                                    |                       |                   |                           |                     |
|    | Novo 📄 Filtrar 🗊 T                                                                     | Fodos 📎 Cr | ritérios 🖨 Imprimir 😡 | Ajuda                              |                       |                   |                           |                     |
| CR | ITÉRIOS DE BUSCA                                                                       |            |                       |                                    |                       |                   |                           |                     |
|    | Prestador:                                                                             |            |                       | m Nº Requisição:                   |                       | Número OS:        |                           |                     |
| P  | Prestador a Fatura                                                                     |            |                       | 🛗 Data da Requisição: 💽            | Até                   | Situação: (Nen    | ium)                      | ~                   |
|    | <b>1</b> :5/5                                                                          | 🗌 sem p    | paginação             | -                                  |                       |                   |                           |                     |
|    | Nº da Requisição                                                                       | № da OS    | Data de Requisição    | Empresa a Faturar                  | Importador/Exportador | Nº da Programação | Navio                     | Situação            |
| Ø  | 8                                                                                      | 3          | 14/02/2024            | ALIANÇA NAVEGAÇÃO E LOGÍSTICA LTDA |                       | 117               | SANTOS SUPPLIER           | Autorizado          |
| Ø  | 11 5 19/02/2024                                                                        |            | 19/02/2024            | ALIANÇA NAVEGAÇÃO E LOGÍSTICA LTDA |                       | 117               | SANTOS SUPPLIER           | Autorizado          |
| Ø  | 50 * 11/08/2024                                                                        |            | 11/08/2024            | OPENPORT                           |                       | 310               | CORCOVADO                 | Cancelado CP        |
| Ø  | 51 * 11/08/2024                                                                        |            | 11/09/2024            | OPENPORT                           |                       | 310               | CORCOVADO                 |                     |
|    | 3         51 *         11/08/2024           3         52         39         12/08/2024 |            | 11/00/2024            |                                    |                       |                   | 0011001100                | Pendente            |

Figura 57 – Tela de Requisição

O Agente iniciará o Cadastro e/ou Alteração de uma Requisição através da tela "6050 - Requisição".

1. Para iniciar o cadastro, o agente poderá fazê-lo clicando no botão NOVO.

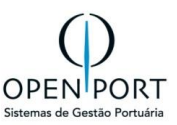

2. Preencher os campos com as informações desejadas

| CADASTRO DE REQU   | CADASTRO DE REQUISIÇÃO |               |                      |          |    |                        |  |    |  |  |  |  |  |
|--------------------|------------------------|---------------|----------------------|----------|----|------------------------|--|----|--|--|--|--|--|
| Gravar Novo 🤇 A    | tualizar 🤤 Excluir 🔒   | Lista 😡 Ajuda |                      |          |    |                        |  |    |  |  |  |  |  |
| Dados              |                        |               |                      |          |    |                        |  |    |  |  |  |  |  |
| Requisição:        | 0                      |               |                      |          |    |                        |  |    |  |  |  |  |  |
| Prestador:         |                        | 6             | Prestador a Faturar: |          | 10 | Despachante:           |  |    |  |  |  |  |  |
| Prog. Navio:       |                        | 6             | Anuncio Navio:       |          | 8  | Importador/Exportador: |  | 68 |  |  |  |  |  |
| Data de Execução:  | 2                      | 5             | Navio:               |          | 88 | Tipo Mercadoria:       |  | 68 |  |  |  |  |  |
| Previsto:          | Unidade                | (Nenhum)      | V Tipo Viagem:       | (Nenhum) | ~  | Liberação:             |  |    |  |  |  |  |  |
| Data de Liberação: |                        |               | Executor:            | (Nenhum) | ~  | Responsável:           |  |    |  |  |  |  |  |
| Data do Registro:  |                        |               | Situação:            | (Nenhum) | ~  | Data da Solicitação:   |  |    |  |  |  |  |  |
| Observação         |                        |               |                      |          |    |                        |  |    |  |  |  |  |  |
| Cancelamento       |                        |               |                      |          |    |                        |  |    |  |  |  |  |  |
|                    |                        |               |                      |          |    |                        |  | 1. |  |  |  |  |  |

Figura 58 – Relatório da pré-fatura – Incluir nova requisição

3. Clicar no botão GRAVAR para salvar as informações

| CADASTRO DE REG    | QUISIÇÃO           |                     |                       |             |                                |            |                        |                  |       |           |
|--------------------|--------------------|---------------------|-----------------------|-------------|--------------------------------|------------|------------------------|------------------|-------|-----------|
| Gravar Novo 🤤      | Atualizar 🤤 Exclui | Lista 🔞 Ajuda       | 1 Cancelar Req. Serv. | olicitar Li | beração Req. Serv.             |            |                        |                  |       |           |
| Dados              |                    |                     |                       |             |                                |            |                        |                  |       |           |
| Requisição:        | 2                  |                     |                       |             |                                |            |                        |                  |       |           |
| Prestador:         | 009951 VICTOR DE J | ESUS LEITE VITAL ME | Prestador a Faturar:  | 00995(      | VICTOR DE JESUS LEITE VITAL ME | 鶕          | Despachante:           |                  |       |           |
| Prog. Navio:       |                    | 88 B                | Anuncio Navio:        |             |                                | 68         | Importador/Exportador: |                  |       | 68        |
| Data de Execução:  | 02/08/2023         | 13:05               | Navio:                |             |                                | 甜          | Tipo Mercadoria:       |                  |       | <b>#1</b> |
| Previsto:          | Unida              | de (Nenhum) 🗸       | Tipo Viagem: (Nenhum) |             | $\sim$                         | Liberação: |                        |                  |       |           |
| Data de Liberação: |                    |                     | Executor: (Nenhum)    |             | um)                            | $\sim$     | Responsável:           | Gean Carlos Mumb | erger |           |
| Data do Registro:  | 02/08/2023         | 13:01               | Situação:             | Aguaro      | dando Autorização              | $\sim$     | Data da Solicitação:   | 02/08/2023       | 13:02 |           |
| 01                 |                    |                     |                       |             |                                |            |                        |                  |       |           |
| Observação         |                    |                     |                       |             |                                |            |                        |                  |       |           |
|                    |                    |                     |                       |             |                                |            |                        |                  |       |           |
|                    |                    |                     |                       |             |                                |            |                        |                  |       |           |
|                    |                    |                     |                       |             |                                |            |                        |                  |       | 1.        |
|                    |                    |                     |                       |             |                                | _          |                        |                  |       |           |

Figura 59 – Relatório da pré-fatura – Salvar requisição

- 4. Após Gravar, o sistema habilita as abas "Serviços", "Anexos", "Justificativas".
- 5. Para incluir o serviços que está sendo requisitado, o agente deverá clicar no botão [+], destacado na figura abaixo.

Nesta seção "Serviço", deverá incluir qual o serviço que deseja ser executado ou fornecido.

| Serviços | Anexos | Justificativas |         |                            |             |          |
|----------|--------|----------------|---------|----------------------------|-------------|----------|
| os 💿     | Código | ,              | Serviço | Atividade                  | Atendimento | Situação |
|          |        |                |         | Figura 60 – Aba "Serviços" |             |          |

- 6. Para iniciar o cadastro, o agente poderá fazê-lo clicando no botão **NOVO**.
- 7. Clique no ícone 🕋 para consultar os serviços disponíveis.
- 8. Após abrir a tela de "Consulta de Serviços", clique no botão FILTRAR.

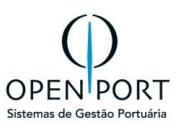

| CADAS    | TR     |                                       | JISIÇÃO - SERVIÇOS                                       |                   |  |
|----------|--------|---------------------------------------|----------------------------------------------------------|-------------------|--|
| 📙 Gravar |        | Novo 🗦 A                              | tualizar 🤤 Excluir 🗐 Sair 🛞 Ajuda                        |                   |  |
| Dados    |        |                                       |                                                          |                   |  |
|          | Serv   | riço:                                 | Número OS:                                               |                   |  |
| Obser    | NSUL   | TA DE SERVIÇOS                        | r 😡 Ajuda 📲 Relatório                                    | _                 |  |
| CR       | ITÉRIO | S DE BUSCA<br>Código:                 | Descrição: Status:                                       | Ativo ~           |  |
|          | B C    | D E F G H I J K<br>1:17/17 <b>P N</b> | L L M N O P Q R S T U V W X Y Z<br>sem paginação         | 4                 |  |
|          |        | Código                                | Descrição                                                | Status do Serviço |  |
|          | ß      | 1                                     | Tab VII - Água Potável.                                  | Ativo             |  |
|          | C .    | 10                                    | TAB VIII - Carga não consolidada. Área Coberta           | Ativo             |  |
|          | 8      | 11                                    | TAB VIII - Carga não consolidada. Area descoberta        | Ativo             |  |
|          |        | 12                                    | TAB IX - Paralisações fora equip Guarnição Parcial       | Ativo             |  |
|          |        | 13                                    | TAB VIII - Uso de area.Sino Padrão.Classe3               | Ativo             |  |
|          | 0      | 14                                    |                                                          | Allan             |  |
|          |        |                                       | Figura 61 – Tela Cadastro de Serviços – Incluir serviços |                   |  |

9. Após incluído o serviço, ele permanecerá com o status "PENDENTE" quando dependente da solicitação de autorização da Autoridade Portuária.

| Se | rviços | Anexos         | Justificat | tivas                   |           |             |          |
|----|--------|----------------|------------|-------------------------|-----------|-------------|----------|
| ٢  | OS     | Código Serviço |            | Serviço                 | Atividade | Atendimento | Situação |
| Ø  |        | 1              | 1          | Tab VII - Água Potável. | Genérico  | 13/08/2024  | Pendente |

Caso o serviço não necessite de autorização prévia, será autorizado automaticamente.

| ę | ierviços | Anexos | Justificativas |                  |           |             |            |
|---|----------|--------|----------------|------------------|-----------|-------------|------------|
| e | ) OS     | Código | Serviço        |                  | Atividade | Atendimento | Situação   |
| e | 4        | 1 14   | Reparo N       | laval - NITSHORE | Genérico  | 13/08/2024  | Autorizado |

Alguns serviços poderão serão autorizados automaticamente, outros serão solicitados a autorização da Autoridade Portuária. A configuração dos serviços é transparente para o agente marítimo.

10. Concluído a inclusão dos serviços, o agente deverá clicar no botão "SOLICITAR LIBERAÇÃO REQ. SERV." para conclusão do cadastro.

| CADAST   | CADASTRO DE REQUISIÇÃO |                         |          |           |         |                       |                       |            |              |                        |                         |    |   |
|----------|------------------------|-------------------------|----------|-----------|---------|-----------------------|-----------------------|------------|--------------|------------------------|-------------------------|----|---|
| 🔚 Gravar | Novo                   | 🕽 Atualizar             | Exclui   | r 🔒 Lista | 😡 Ajuda | 🕕 Cancelar Req. Serv. | 📀 Solicitar Liberação | Req. Serv. | Gera         | ar Protocolo           |                         |    |   |
| Dados    |                        |                         |          |           |         |                       |                       |            |              |                        |                         |    |   |
|          | Requisição:            | 54                      |          |           |         |                       |                       |            |              |                        |                         |    |   |
|          | Prestador:             | 03066528000151 O        |          | OPENPORT  |         | 03066528000151        | OPENPORT              | 甜          | Despachante: |                        |                         |    |   |
|          | Prog. Navio:           | 310 C                   | ORCOVADO | <b>8</b>  |         | Anuncio Navio:        |                       |            | 甜            | Importador/Exportador: |                         | 68 | 1 |
| Data o   | de Execução:           | 15/08/2024              | 2        | 12:00     |         | Navio:                | 9687564 CORCOVADO     |            | 甜            | Tipo Mercadoria:       |                         | 68 | 1 |
|          | Previsto:              | Unidade (               |          | (Nenhum)  | ~       | Tipo Viagem:          | (Nenhum)              |            | ~            | Liberação:             |                         |    |   |
| Data d   | de Liberação:          |                         |          |           |         | Executor:             | (Nenhum)              |            | ~            | Responsável:           | jnobrega.agentemaritimo |    |   |
| Data     | do Registro:           | <b>13/08/2024</b> 10:37 |          | 10:37     |         | Situação:             | Pendente              |            | ~            | Data da Solicitação:   |                         |    |   |

Figura 62 – Tela Cadastro de Serviços – botão Solicitar Liberação Req. Serv.

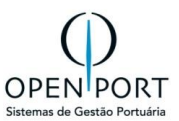

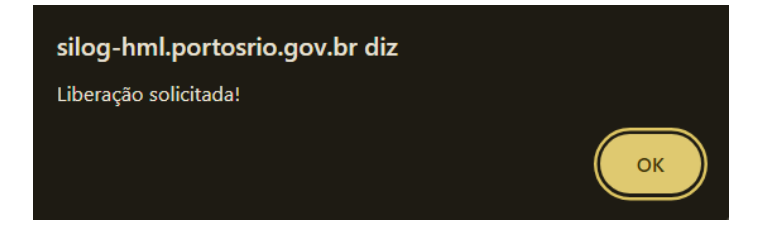

11. A requisição ficará aguardando autorização da Autoridade Portuária, caso necessite.

| CADASTRO DE      | CADASTRO DE REQUISIÇÃO             |              |            |                                             |                      |                |      |                        |                         |  |    |  |  |
|------------------|------------------------------------|--------------|------------|---------------------------------------------|----------------------|----------------|------|------------------------|-------------------------|--|----|--|--|
| Gravar Novo      | 🕽 Atualizar 🥥 E                    | xcluir 🔒 Lis | ta 🔞 Ajuda | () Cancelar Req. Serv.                      | Solicitar Liberação  | Req. Serv.     |      |                        |                         |  |    |  |  |
| Dados            |                                    |              |            |                                             |                      |                |      |                        |                         |  |    |  |  |
| Requisiçã        | o: 54                              |              |            |                                             |                      |                |      |                        |                         |  |    |  |  |
| Prestad          | Prestador: 03066528000151 OPENPORT |              | PORT 🛗     | Prestador a Faturar: 03066528000151 OPENPOR |                      | OPENPORT       | 甜    | Despachante:           |                         |  |    |  |  |
| Prog. Nav        | o: 310 CORCO                       | VADO         | 68         | Anuncio Navio:                              | Anuncio Navio:       |                | dib. | Importador/Exportador: |                         |  | 68 |  |  |
| Data de Execuçã  | o: 15/08/2024                      | 12:00        |            | Navio: 9687564 CORCOVAE                     |                      | CORCOVADO      | 甜    | Tipo Mercadoria:       |                         |  | 甜  |  |  |
| Previs           | Previsto: Unidade (Nenhum)         |              | n) 🗸       | Tipo Viagem: (Nenhum)                       |                      | m) V Liberação |      | Liberação:             |                         |  |    |  |  |
| Data de Liberaçã | Data de Liberação:                 |              |            | Executor:                                   | (Nenhum)             |                | ~    | Responsável:           | jnobrega.agentemaritimo |  |    |  |  |
| Data do Regist   | Data do Registro: 13/08/2024 10:37 |              |            | Situação:                                   | Aguardando Autorizaç | āo             | ~    | Data da Solicitação:   | 13/08/2024 10:55        |  |    |  |  |
|                  |                                    |              |            | -                                           |                      |                |      |                        |                         |  |    |  |  |

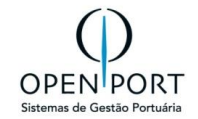

## 7 FLUXO DE INFORMAÇÕES

## 7.1 Fluxo de Aceite

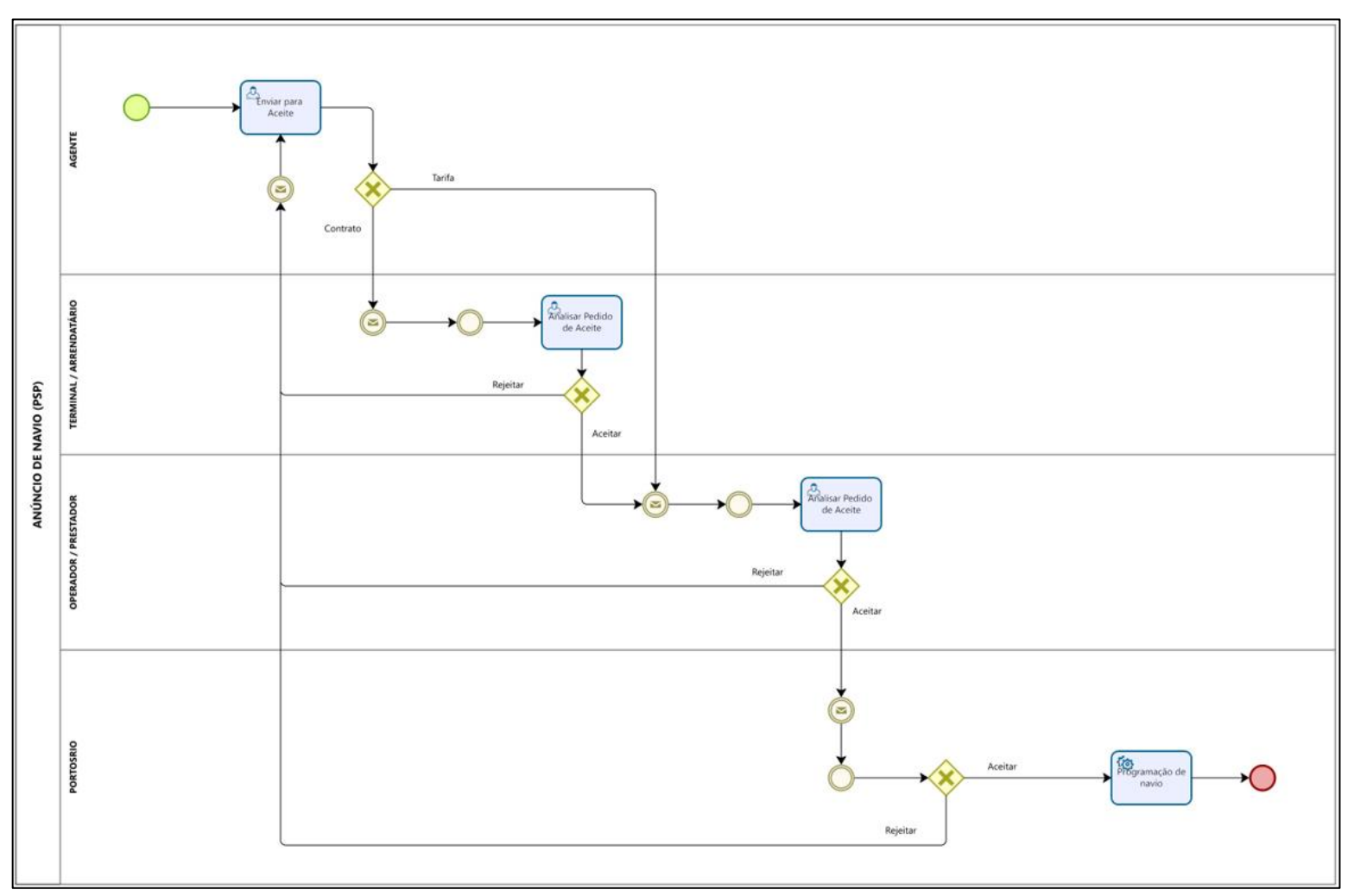

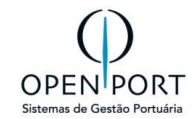